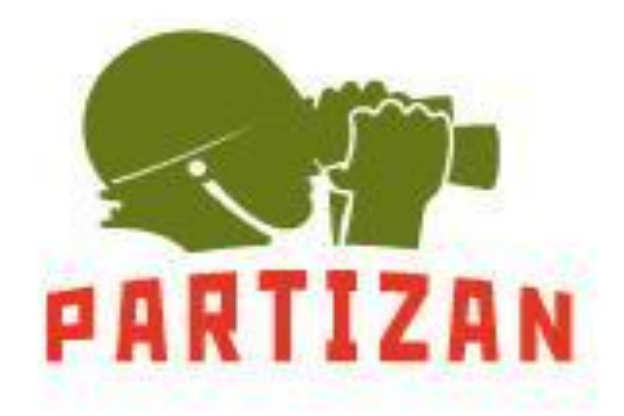

# ADF-43FHD ADF-83FHD

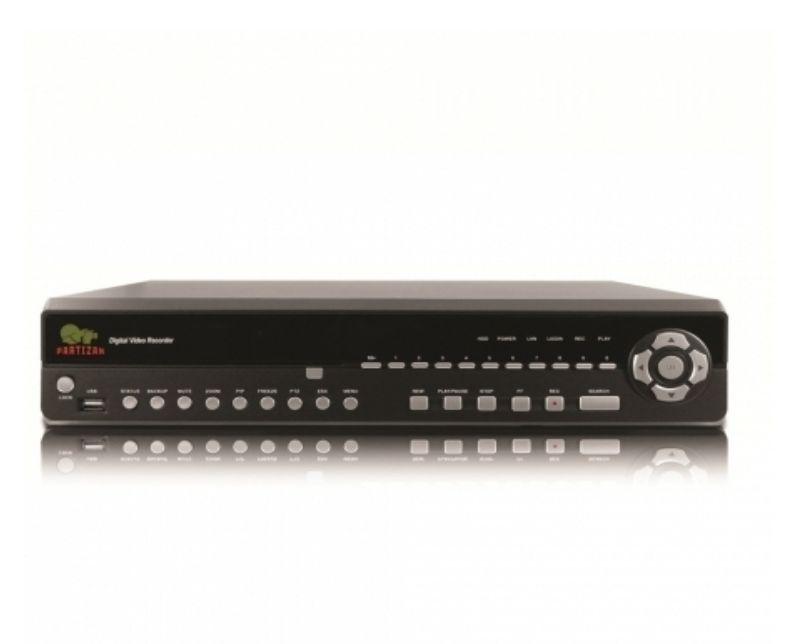

Этот документ содержит предварительную информацию и может быть изменен без предварительного уведомления.

# ПРАВИЛА ТЕХНИКИ БЕЗОПАСНОСТИ

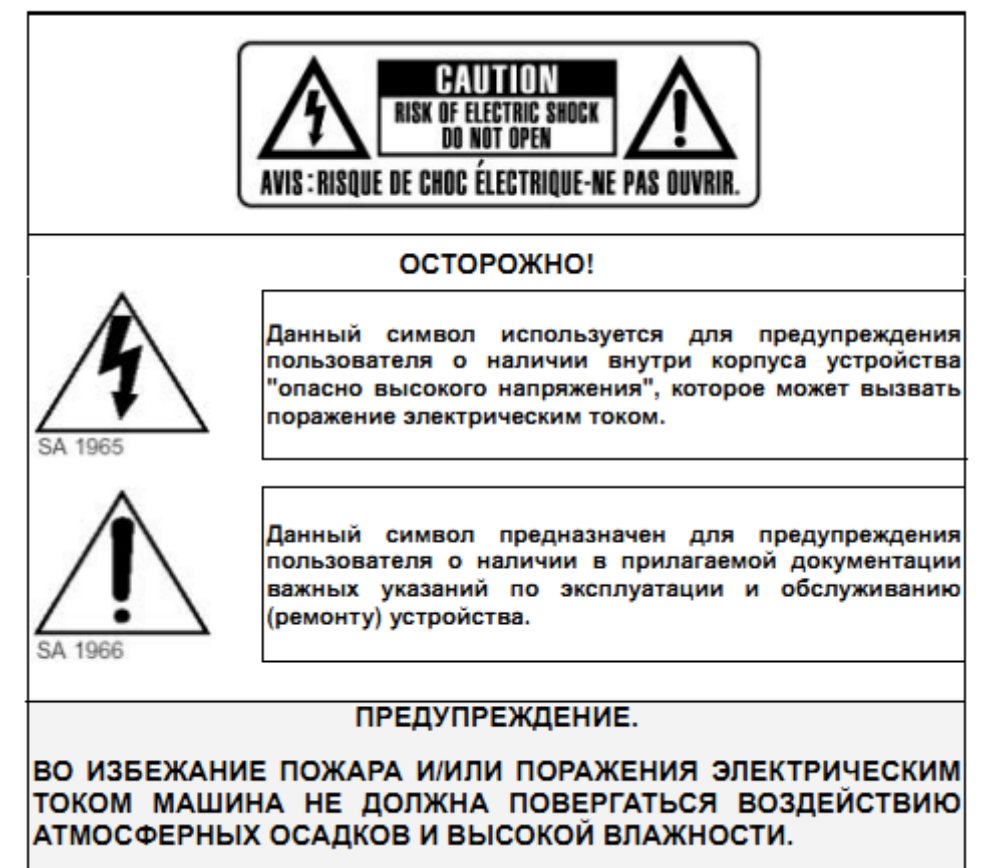

ПРИМЕЧАНИЕ: Данное оборудование было испытано и признано соответствующим требованиям, предъявляемым к цифровым устройствам. Данное оборудование генерирует, использует и можетизлучать радиочастотную энергию.

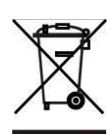

Оборудование должно быть установлено и использоваться в соответствии с инструкциями.

Утилизация электрического и электронного оборудования (применяется в странах Евросоюза и других европейских странах системы раздельного сбора отходов). Этот символ на изделии или на его упаковке означает, что этот продукт не должен рассматриваться как бытовые отходы. Вместо этого его следует сдать в соответствующий приемный пункт переработки электрического и электронного оборудования. Соблюдая утилизацию изделия правильно, вы поможете предотвратить потенциальные негативные последствиядля окружающей среды издоровья человека, которые могли бы быть вызваны неправильной утилизации данного продукта. Переработка материалов поможет сохранить природные ресурсы. Для получения более подробной информации о переработке этого изделия обратитесь в магазин, где был приобретен продукт.

RISKOF ELECTRIC SHOCK DO NOT OPEN

## Оглавление

| 1. | Работа в режи          | ме реального времени                | 5  |
|----|------------------------|-------------------------------------|----|
| 2. | Основные наст          | гройки меню                         | 7  |
|    | 2.1. Автолиста         | чие                                 | 11 |
|    | 2.2. Резервное         | копирование                         | 12 |
|    | 2.2.1. Настр           | ройка резервного копирования        | 12 |
|    | 2.2.2. Выбо            | р устройства резервного копирования | 13 |
|    | 2.3. Конфигура         | ция                                 | 13 |
|    | 2.4. Поиск по в        | ремени                              | 14 |
|    | 2.5. Журналы с         | истемных сообщений                  | 17 |
|    | 2.5.1. Крит            | ерии поиска                         | 18 |
|    | 2.6. PTZ               |                                     | 19 |
|    | 2.7.Зум                |                                     | 21 |
|    | 2.8. Ярлыки па         | нели инструментов                   | 21 |
|    | 2.8.1. Сете            | вое качества потока                 | 23 |
| 3. | Настройка мен          | ю                                   | 24 |
|    | 3.1. Настройка         | записи                              | 24 |
|    | 3.1.1. Непр            | ерывная запись                      | 24 |
|    | 3.1.1.1.               | Настройки видео                     | 25 |
|    | 3.1.1.2.               | Запись событий                      | 25 |
|    | 3.1.2. Запис           | сь по расписанию                    |    |
|    | 3.1.2.1.               | Конфигурация                        | 27 |
|    | 3.1.2.2.               | Настройка праздников                | 27 |
|    | 3.1.3. Сеть            | потока                              | 28 |
|    | 3.2. Настройка событий |                                     | 29 |
|    | 3.2.1. Потеј           | оя видео                            | 29 |
|    | 3.2.1.1.               | Конфигурация                        | 29 |
|    | 3.2.1.2.               | Обработка событий                   |    |
|    | 3.2.1.3.               | Установка приемника                 | 30 |
|    | 3.2.2. Обна            | ружение по движению                 |    |
|    | 3.2.2.1.               | Конфигурация                        |    |
|    | 3.2.2                  | .1.1. Настройка области движения    | 31 |
|    | 3.2.2.2.               | Обработка событий                   | 31 |
|    | 3.2.2.3.               | Установка приемника                 |    |
|    | 3.2.3. Датчи           | 1К                                  | 32 |
|    | 3.2.3.1.               | Конфигурация                        | 32 |
|    | 3.2.3.2.               | Обработка событий                   |    |
|    | 3.2.3.3.               | Установка приемника                 | 32 |
|    | 3.2.4. Систе           | ема                                 | 32 |
|    | 3.2.4.1.               | Настройка получателя                | 33 |
|    | 3.3. Настройка         | камеры                              |    |
|    | 3.3.1. Настр           | оойка РТZ                           | 34 |
|    | 3.4. Настройка         | учетной записи                      | 34 |

|    | 3.4.1. Администратор                                      | 35 |
|----|-----------------------------------------------------------|----|
|    | 3.4.2. Другие пользователи                                | 35 |
|    | 3.4.2.1. Разрешение                                       | 36 |
|    | 3.5. Настройка сети                                       | 37 |
|    | 3.5.1. Настройка сети                                     | 37 |
|    | 3.5.1.1. Настройки DHCP                                   | 37 |
|    | 3.5.1.2. Настройка статического ІР                        | 38 |
|    | 3.5.1.3. Настройка РРРоЕ                                  | 39 |
|    | 3.5.1.4. ЗС установки                                     | 39 |
|    | 3.5.2. НТТР установки                                     | 40 |
|    | 3.5.3. DDNS установки                                     | 40 |
|    | 3.5.4. NTP установки                                      | 41 |
|    | 3.5.5. Настройка портов                                   | 42 |
|    | 3.6. Хранения настроек                                    | 43 |
|    | 3.6.1. Установка жесткого диска                           | 43 |
|    | 3.6.2. Сохранение установок на Флэш-память                | 44 |
|    | 3.6.3. Запись на DVD-RW                                   | 44 |
|    | 3.7. Системные настройки                                  | 44 |
|    | 3.7.1. Автоблокировка                                     | 45 |
|    | 3.7.2. Авто перезагрузка                                  | 45 |
|    | 3.7.3. Настройка даты/времени                             | 45 |
|    | 3.7.3.1. Часовой пояс                                     | 46 |
|    | 3.7.3.2. Настройка перехода на летнее время               | 46 |
|    | 3.7.3.3. Изменить дату и время                            | 46 |
|    | 3.7.4. Настройка монитора                                 | 46 |
|    | 3.7.5. Внешние настройки                                  | 47 |
|    | 3.7.5.1. Настройка удаленного доступа                     | 48 |
|    | 3.7.5.2. Панельные настройки                              | 49 |
|    | 3.7.5.3. Настройки мыши                                   | 49 |
|    | 3.7.5.4. РТZ настройки клавиатуры                         | 50 |
|    | 3.7.5.5. Настройки сенсорного экрана                      | 50 |
|    | 3.7.6. Программные настройки                              | 50 |
|    | 3.7.6.1. Экспорт конфигураций                             | 51 |
|    | 3.7.6.2. Импорт конфигураций                              | 52 |
|    | 3.7.6.3. Сброс конфигураций                               | 53 |
|    | 3.7.6.4. Экспорт журналов                                 | 53 |
|    | 3.7.6.5. Очистка журналов                                 | 54 |
|    | 3.7.6.6. Обновление микропрограммы                        | 55 |
|    | 3.8. Системная информация                                 | 56 |
|    | 3.8.1. Информация о DVR                                   | 57 |
|    | 3.8.2. Информационная сеть                                |    |
|    | 3.8.3. HDD информация                                     |    |
|    | 3.8.4. Информация о памяти                                |    |
| 4. | Установка удаленного программного обеспечения и настройка |    |
| •• |                                                           |    |

| 4.1. Подключение прикладного программного обеспечения | 59  |
|-------------------------------------------------------|-----|
| 4.2. Подключение через браузер                        | 61  |
| 4.3. Системные требования программного обеспечения    |     |
| и подключение через браузер                           | .63 |

#### Глава 1 Работа в режиме реального времени

В режиме реального времени, вы можете контролировать все каналы DVR, прослушать аудио с камеры и управлять DVR. DVR поддерживает 4:3 и 16:9 разрешение экрана. В верхней части экрана есть ярлыки панели инструментов: выход пользователя, информация о системе, переключение в широкий экран, снимок кадра, запись, «на весь экран» (полноэкранный режим), «предпочтение», а также настройки сетевого качества потока. В режиме 16:9, существует две основные панели. Правая – это меню конфигурации и левая – для видео вывода каналов. Для получения доступа к меню конфигурации в режиме 4:3, необходимо нажать правую кнопку мыши на экране, а панель состояния каналов будет появляться при наведении курсора мыши в нижней части экрана.

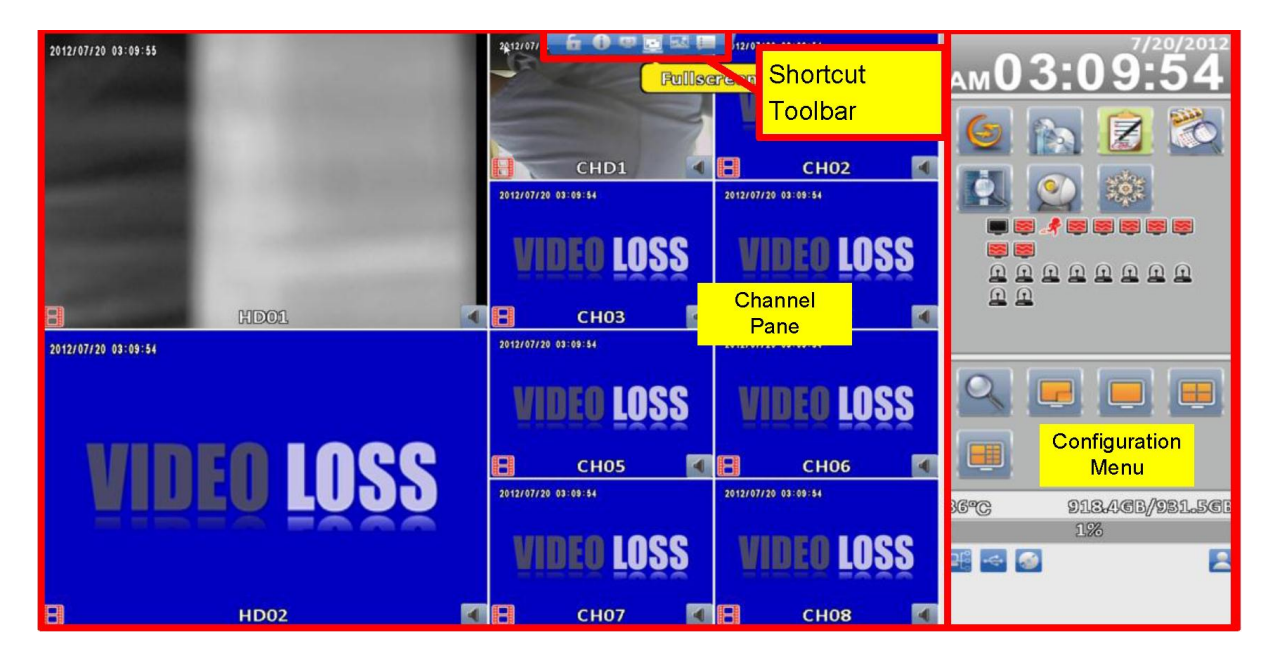

| Пункт                    | Описание                                |
|--------------------------|-----------------------------------------|
|                          | Запись активирована                     |
| 40                       | Онлайн аудио активировано               |
|                          | Онлайн-аудио деактивировано             |
|                          | Видеосигнал доступен                    |
| <b>**</b>                | Запись событий активно                  |
| A                        | Срабатывает обнаружение движения        |
| <u>M</u>                 | Срабатывает тревога.                    |
| Û                        | Тревога не срабатывает                  |
|                          | Сработала сигнализация потери           |
|                          | видеосигнала в канале                   |
| €÷                       | Обнаружено USB устройство               |
| <b>S</b>                 | Обнаружено DVD-устройство               |
|                          | Подключение к сети                      |
|                          | Сетевое соединение не доступно          |
|                          | Отображение текущего пользователя       |
|                          | Отображение текущего состояния          |
| 30°C 7/43.59GB/7/53.32GB | (На рисунке показано 99% заполненного   |
| 99%                      | дискового пространства и 1% доступен.). |
|                          | Также показана текущая температура      |
|                          | диска.                                  |
| 2009/09/23 14:05:02      | Штамп времени.                          |

#### Глава 2 Основные настройки меню

Для входа в главное меню и настройки DVR, введите логин и пароль пользователя.

По умолчанию пароль администратора "123456". Пожалуйста, проверьте "Настройка учетной записи" для соответствующих настроек других пользователей.

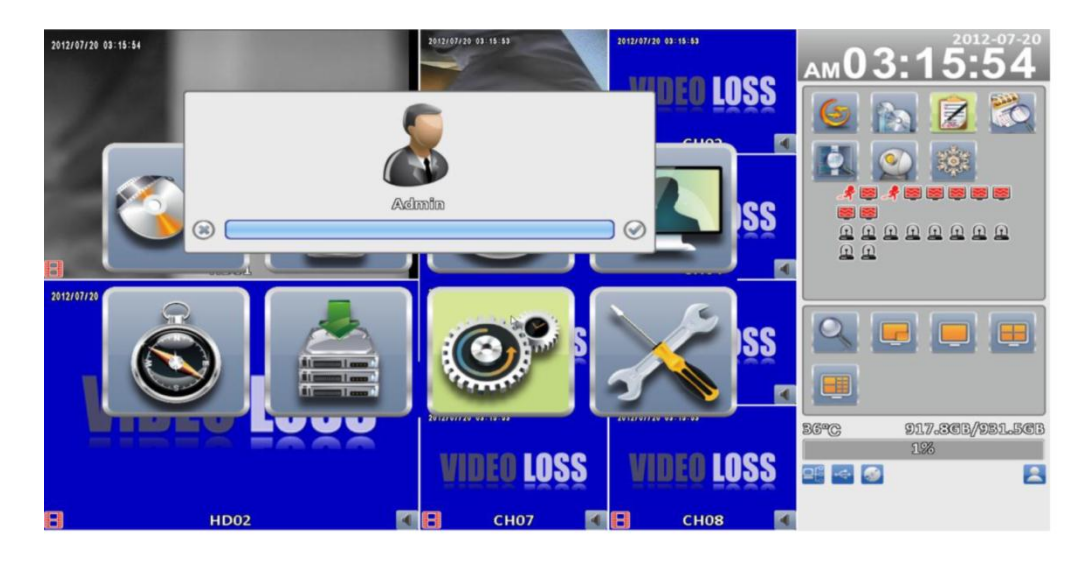

Таблица 2-1 Клавиши виртуальной клавиатуры

| Пункт       | Описание                                            |
|-------------|-----------------------------------------------------|
| 登, 合        | Переход к предыдущему или следующему<br>элементу    |
| .?123 / ABC | Переключение цифры/буквы                            |
| Å           | Сохранить настройки и вернуться в режиме просмотра  |
| Ļ           | Вернуться на верхний уровень меню без<br>сохранения |
|             | Вход в меню, или отображение виртуальной клавиатуры |

#### Таблица 2-2 Доступные клавиши на пульте дистанционного управления в главном меню режима

| Иконка     | Описание                                            |  |
|------------|-----------------------------------------------------|--|
| <►         | Переход к предыдущему или следующему элементу       |  |
| <b>A V</b> | Переключить наразличные элементы                    |  |
| MENU       | Сохранить настройки и вернуться в режиме просмотра  |  |
| ESC        | Вернуться на верхний уровень меню без сохранения    |  |
| ENTER      | Вход в меню, или отображение виртуальной клавиатуры |  |

В режиме 16:9 конфигурация панели всегда находится в правой части экрана. В режиме 4:3 вызывается при нажатии правой кнопки мыши.

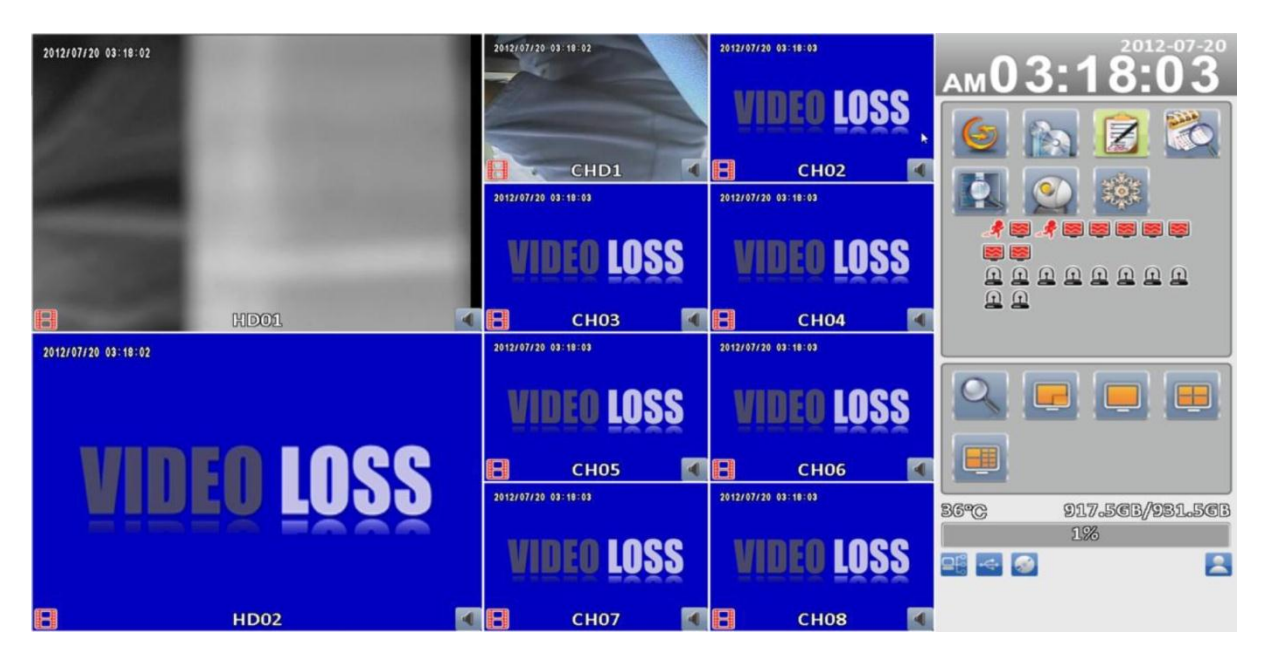

#### Дисплей формата 16:9, главное меню в правой части экрана

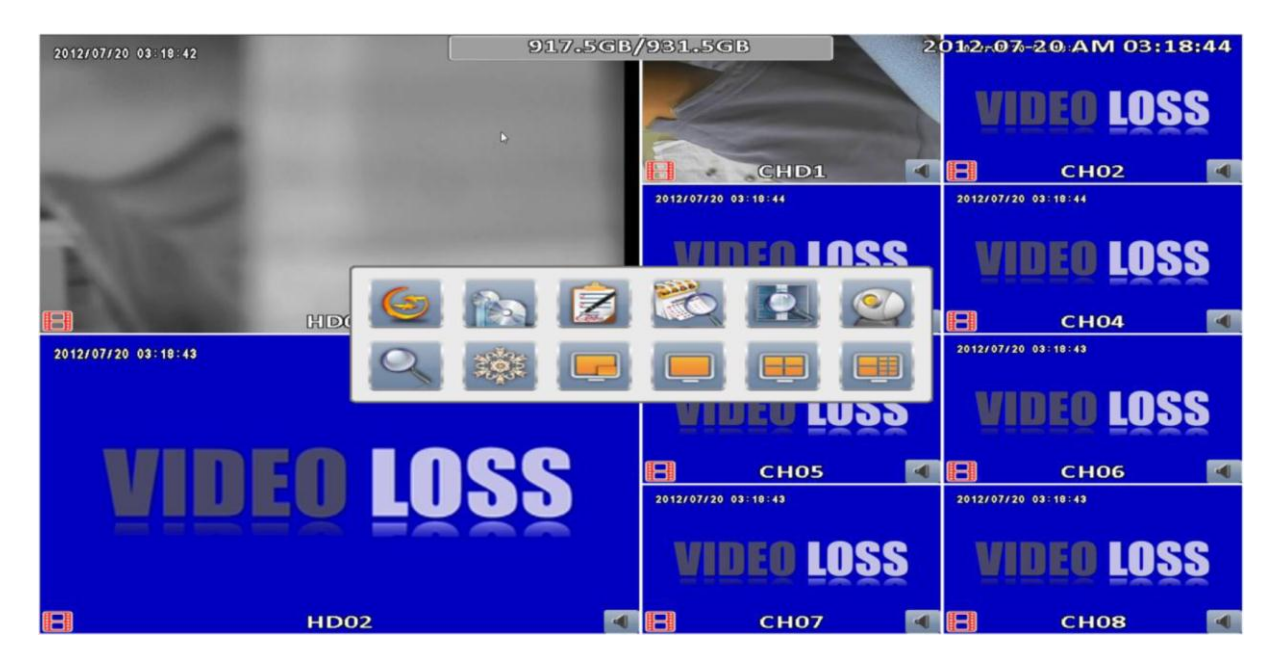

4:3 экран, щелкните правой кнопкой мыши на экране, чтобы вызвать главное меню. Иконки могут несколько отличаться в зависимости о модели.

### Таблица 2-3 Описание иконок

| Иконка       | Описание                                                                                                    |
|--------------|----------------------------------------------------------------------------------------------------|
| <b>(</b> -*) | Автолистание                                                                                                    |
|              | Резервное копирование меню                                                                                                    |
|              | Резервное копирование данных видео с DVR<br>HDD                                                                                                    |
|              | Меню конфигурации                                                                                                    |
|              | Настройка записи, настройка тревоги,<br>настройка камеры, настройка доступа,<br>настройка сети, настройка дисков, системная<br>настройка, информация о системе. |
| <b>E</b>     | Поиск по времени                                                                                                    |
|              | Выбор промежутка времени для воспроизведения видео                                                                                                    |
|              | Меню поиска по событиям                                                                                                    |
|              | Список событий, зарегистрированных в DVR. В списке событий показывается время произошедшего события, категория события, канал события, и другуя информация.     |
| 0            | Режим РТZ                                                                                                    |
| Q            | Зум<br>Цифровое увеличение видеоизображения                                                                                                    |
|              | Включение функции стоп-кадра                                                                                                    |
|              | Отключение функции стоп-кадра                                                                                                    |
|              | Включение / выключение режима «картинка в картинке»                                                                                                    |
|              | Переключение на весь экран                                                                                                    |
|              | Переключение на 4-сегментый экран                                                                                                    |
|              | Переключение на 9-сегментый экран                                                                                                    |

| Переключение на 13-сегментый экран |
|------------------------------------|
| Переключение на 16-сегментый экран |

#### 2.1 Автолистание

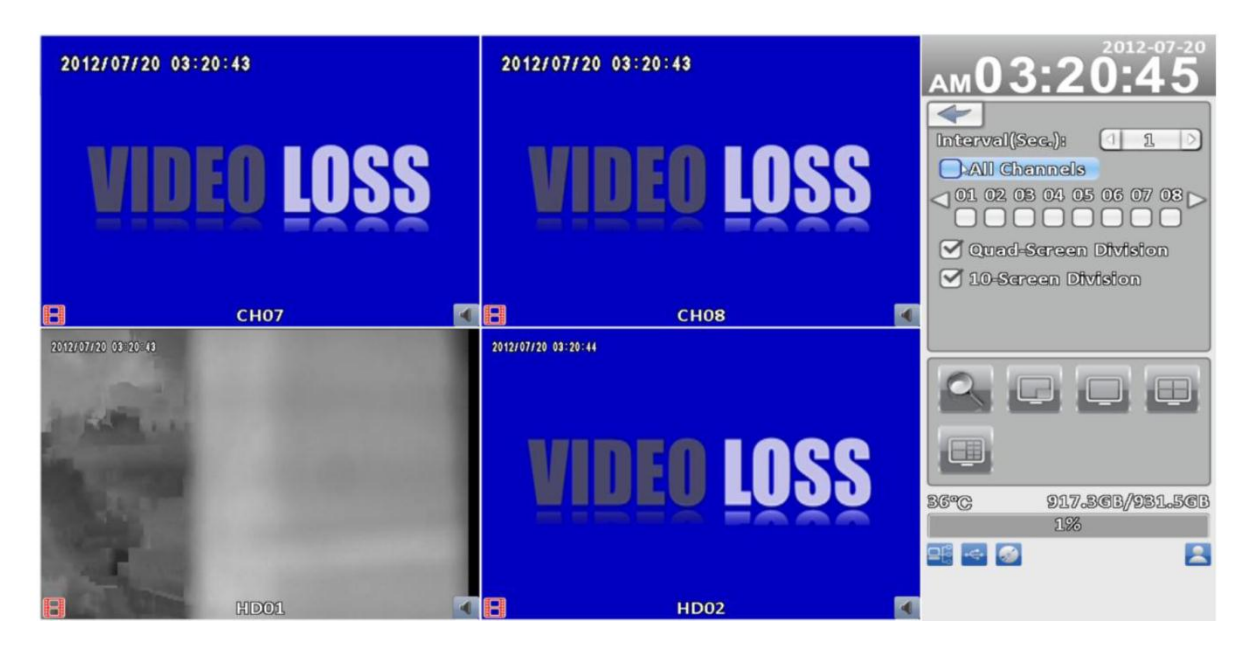

| Пункт               | Описание                                |
|---------------------|-----------------------------------------|
| Интервал            | Интервал переключения камер, количество |
|                     | секунд                                  |
| Автолистание        | Автолистание каналов, установив         |
|                     | количество секунд, каждый канал         |
|                     | отображается на весь экран              |
| Потеря видеосигнала | Маска потери каналов (если эта опция    |
|                     | включена).                              |
| Автолистание на 4-х | Автолистание каналов, установив         |
| сегментном экране   | количество секунд, отображается на 4-   |
|                     | сегментном экране                       |
| 9-сегментый экран   | Автолистание каналов, установив         |
|                     | количество секунд, отображается на 9-   |
|                     | сегментном экране                       |
| 16-сегментый экран  | Автолистание каналов, установив         |
|                     | количество секунд, отображается на 16-  |
|                     | сегментном экране                       |

#### 2.2 Резервное копирование

#### 2.2.1 Настройка резервного копирования

Пользователь может архивировать любой сегмент записанных данных в указанные сроки. Чтобы сделать это, должно быть подключено либо устройство CD-RW либо USB к видеорегистратору.

| Пункт                  | Описание                                     |
|------------------------|----------------------------------------------|
| От                     | Время начала видеозаписи для резервной копии |
| До                     | Время окончания видеозаписи для резервного   |
|                        | копирования файлов                           |
| Продолжительность      | Время резервного копирования файлов          |
| Bce                    | Выбор всех или выбранных каналов для         |
|                        | резервного копирования                       |
| Требуемое пространство | Размер резервной копии                       |

| 2012/03/03-03-04-10                                                                            | 2012/07/20 03:21:40<br>Backup                                                                                                    | ам03:2 <sup>2012-07-20</sup> |
|------------------------------------------------------------------------------------------------|----------------------------------------------------------------------------------------------------|------------------------------|
| Data<br>From:<br>To:<br>Duration:<br>All<br>Required Space:<br>Storage Media<br>Backup Device: | 2012-07-20 AM 08:00:00<br>2012-07-20 AM 04:00:00<br>1 1 : 00 : 00 :<br>01 02 08 04 05 06 07 03<br>01 02 08 04 05 06 07 03<br>Celeulette<br>USB Fleish Drftve |                              |
| Status:<br>Free Space:                                                                         | Close CH07 CH08                                                                                                    | 36°C 917.3CB/931.5CT<br>1%   |

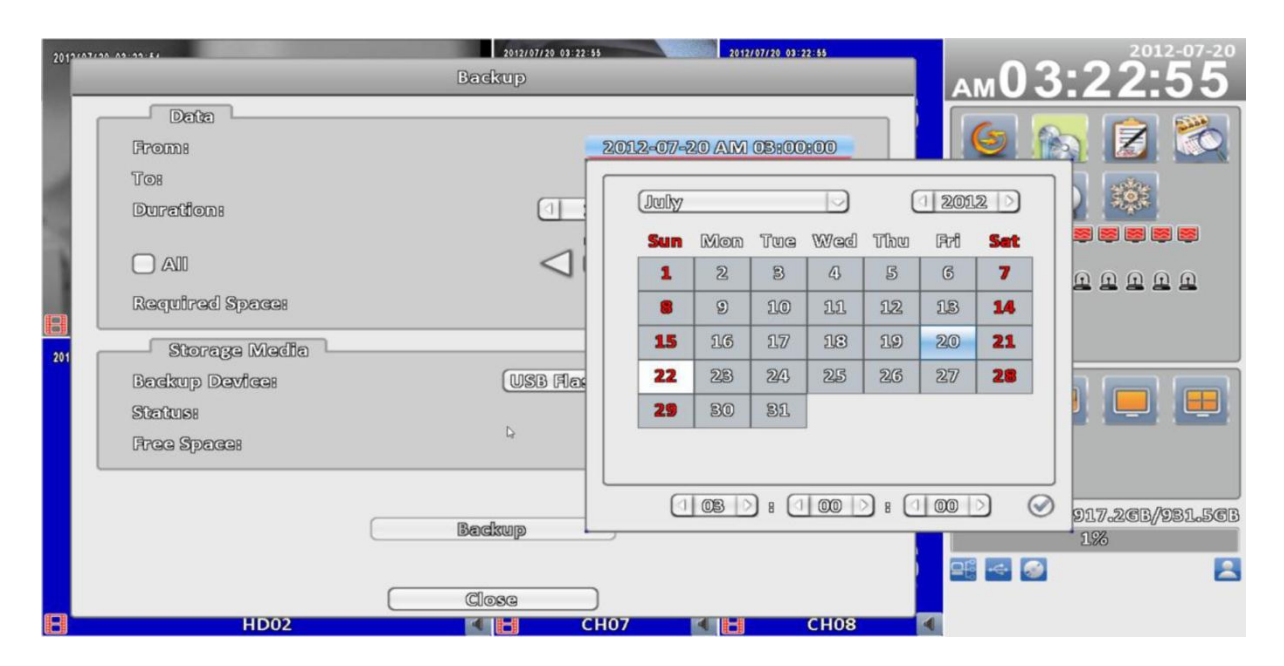

#### 2.2.2 Выбор устройства резервного копирования

| Пункт                             | Назначение                                                                            |
|-----------------------------------|---------------------------------------------------------------------------------------|
| Устройство резервного копирования | Выберите устройство резервного копирования (USB /DVD-RW)                              |
| Статус                            | Состояние устройства для резервного копирования                                       |
| Свободное пространство            | Свободное пространство в устройстве<br>резервного копирования.(Для ПК не<br>доступно) |
| Резервное копирование             | Начало резервного копирования.                                                        |

| 2012002000 00-00-00                                         | 2012/07/20 02:22:20<br>Backup                                                                                     | Ам03:23:25                 |
|-------------------------------------------------------------|----------------------------------------------------------------------------------------------------|----------------------------|
| Data<br>From:<br>To:<br>Duration:<br>All<br>Reguired Space: | 2012-07-20 AM 08:00:00<br>2012-07-20 AM 04:00:00<br>1 1 >: 1 00 >: 1 00 ><br>01 02 08 04 05 06 07 03<br>Calculate |                            |
| Storage Media<br>Backup Device:<br>Status:<br>Free Space:   | USB Flash Drive<br>USB Flash Drive<br>DVD-RW<br>Felder                                                            |                            |
| В НD02                                                      | Close<br>CLose<br>CH07 CH08                                                                                       | 36°C 917.16B/981.56B<br>1% |

Не отключайте USB устройство и не выключайте DVR в процессе резервного копирования, чтобы избежать неустранимой ошибки.

#### 2.3 Конфигурация

Меню настроек параметров записи, событий, камеры, учетной записи, сетевых настроек, параметров хранения, системных настроек и информации о системе.

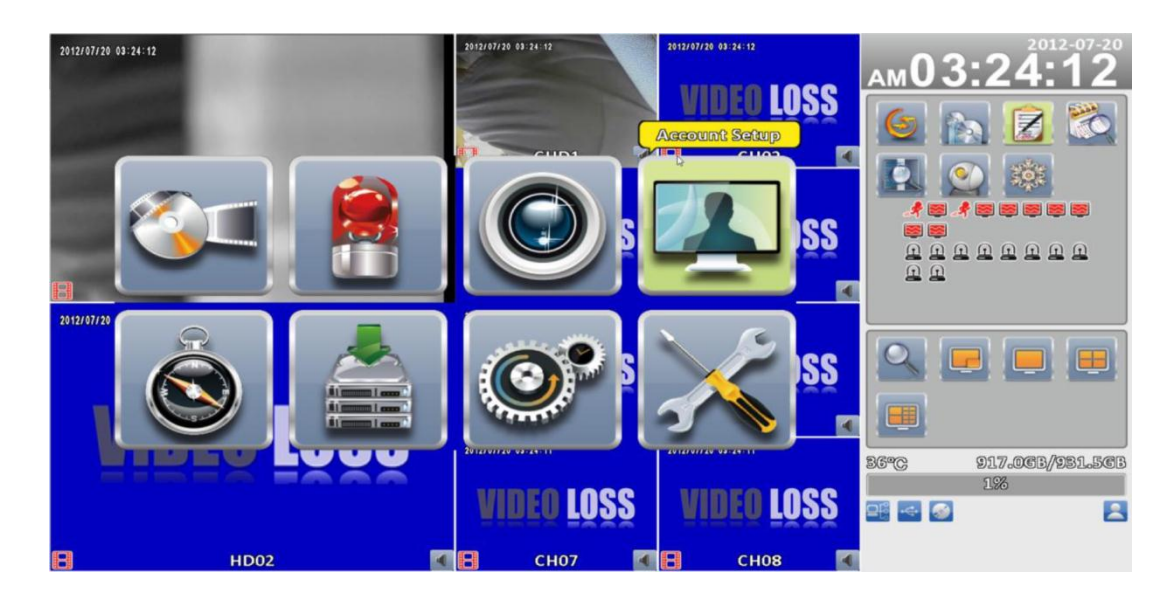

#### 2.4 Поиск по времени

При помощи поиска по времени можно найти конкретное время записи данных для воспроизведения. Обратите внимание, что даты с записью данных отмеченные синим квадратом. Система начнет воспроизведение в соответствии с датой, которую вы выбрали. Чтобы показать календарь необходимо с помощью мыши нажать на кнопку "год" и "месяц".

Нажмите кнопку "дата" для отображения времени записи, в конкретные даты. Можно изменить время (часы /минуты / секунды) или нажать на определенное время на шкале времени с помощью мыши и нажать "OK". DVR будет воспроизводить выбранные записи.

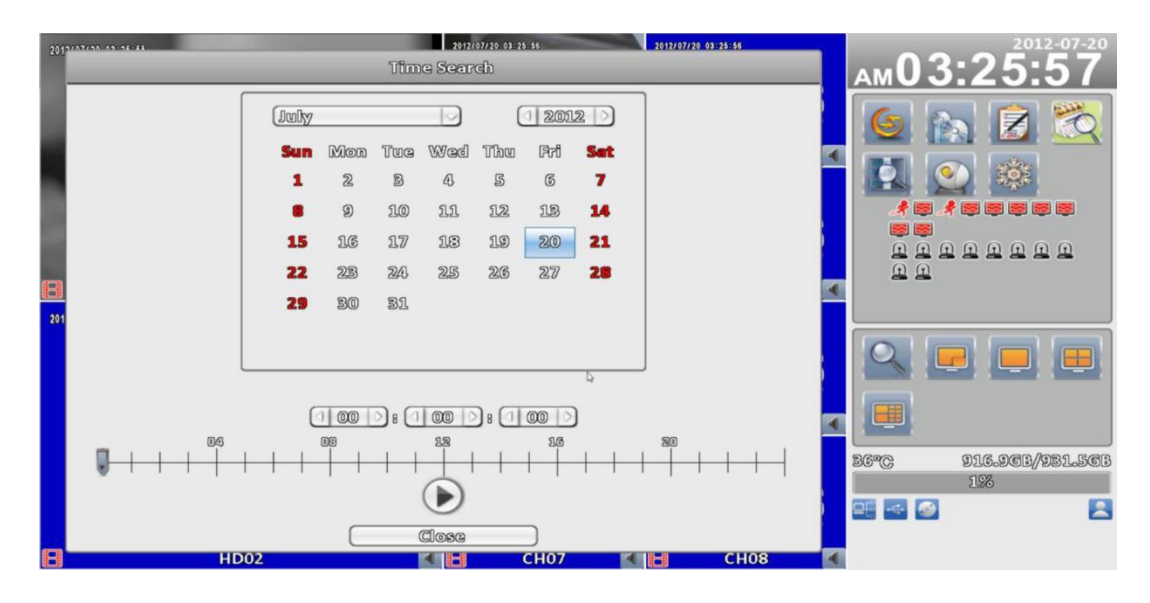

| Изображение | Описание                |
|-------------|-------------------------|
|             | Кнопка воспроизведения, |
|             | начать воспроизведение. |
|             | _Выбор времени          |
|             | воспроизведения путем   |
|             | перемещения позиции     |
|             | курсора до указанного   |
|             | времени, синяя область  |
|             | представляет видео      |
|             | данные.                 |

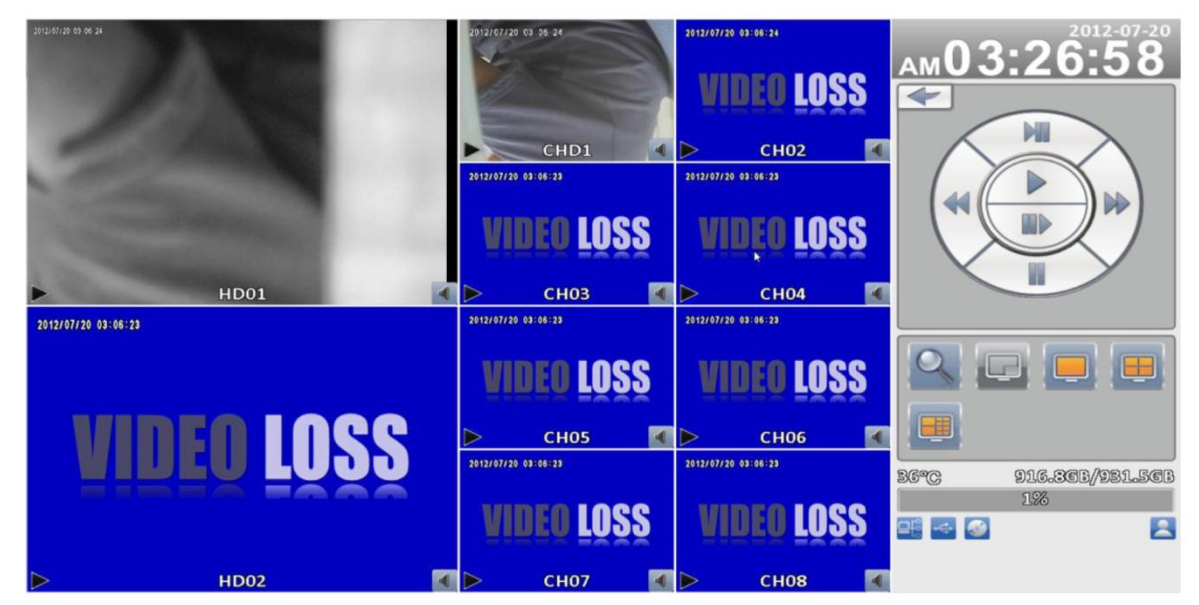

Конфигурация в режиме воспроизведения

# Таблица 2.4 Доступные клавиши на функциональной панели дистанционного управления в режиме воспроизведения

| Кнопка        | Описание                                                                                                    |
|---------------|----------------------------------------------------------------------------------------------------|
| ENTER/        | Переключение на полный экран или сегментный экран.                                                                                     |
| MODE          |                                                                                                    |
| MENU /        | Включение / выключение паузы.                                                                                                    |
| PLAY          | Воспроизведение с нормальной скоростью.                                                                                                |
| ▲ / SLOW      | Замедленное воспроизведение. Скорость замедлился до 1/2.1/4.1/8. при каждом нажатии кнопки до самого                                   |
|               | медленного ограничения скорости.                                                                                                    |
| <b>~~ / ~</b> | Быстрая перемотка назад. Каждое нажатие увеличивает скорость на следующий уровень. Есть шесть скоростей: 2x, 4x, 8x, 16x и 32X.        |
| ▶ / ►         | Быстрая перемотка вперед. Каждое нажатие<br>увеличивает скорость на следующий уровень. Есть<br>шесть скоростей: 2x, 4x, 8x, 16x и 32X. |
| ▼ / ■         | Остановка воспроизведения.                                                                                                    |

| Иконка | Описание |
|--------|----------|
|        |          |

|   | Остановка воспроизведения,<br>возврат на предыдущую страницу |
|---|--------------------------------------------------------------|
|   | Воспроизведение                                              |
|   | Пауза                                                        |
|   | Быстрая перемотка назад, скорость<br>4x, 8x, 16x, 32x        |
|   | Быстрая перемотка вперед,<br>скорость 4х, 8х, 16х, 32х       |
|   | Замедленное воспроизведение,<br>1/2х скорость, 1/4х, 1/8х    |
|   | Шаг воспроизведения                                          |
| 0 | Увеличение дисплея, 2х~8х<br>цифровой зум                    |
|   | Полный экран                                                 |
|   | 4-х сегментный экран                                         |
|   | 9-х сегментный экран                                         |
|   | 10-х сегментный экран                                        |
|   | 13-х сегментный экран                                        |
|   | 16-х сегментный экран                                        |

Если вы хотите контролировать один канал, выберите канал и нажмите левую кнопку мыши два раза.

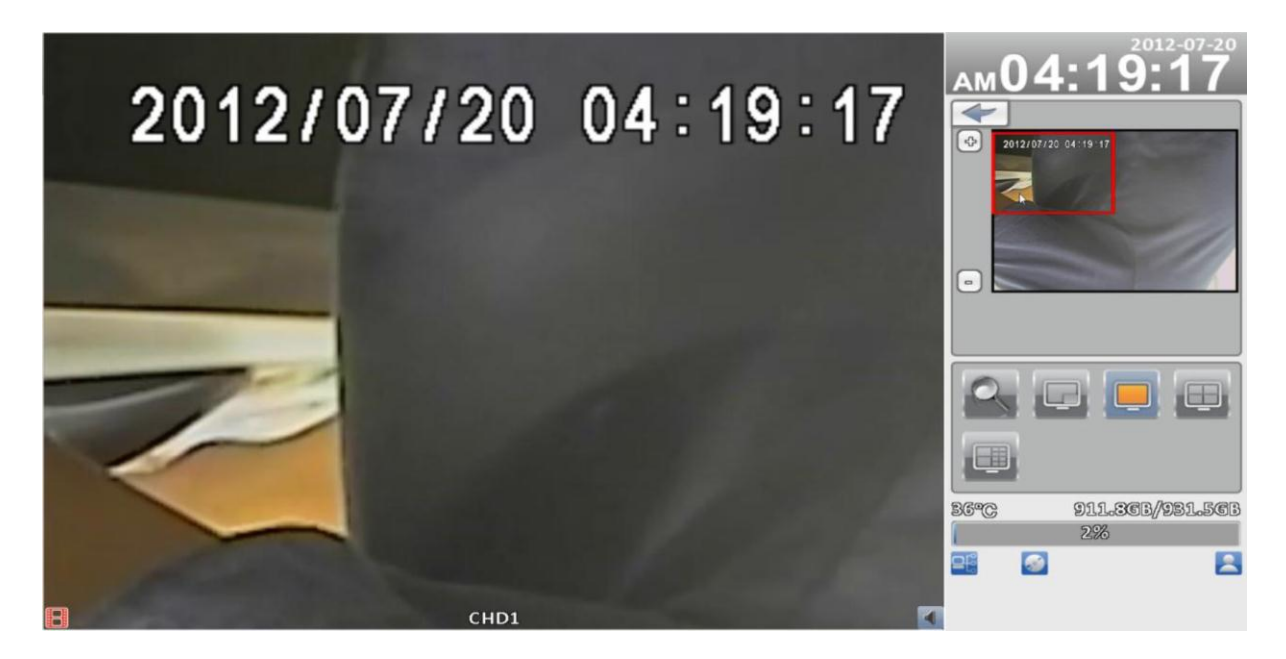

16:9 расширение экрана воспроизведения

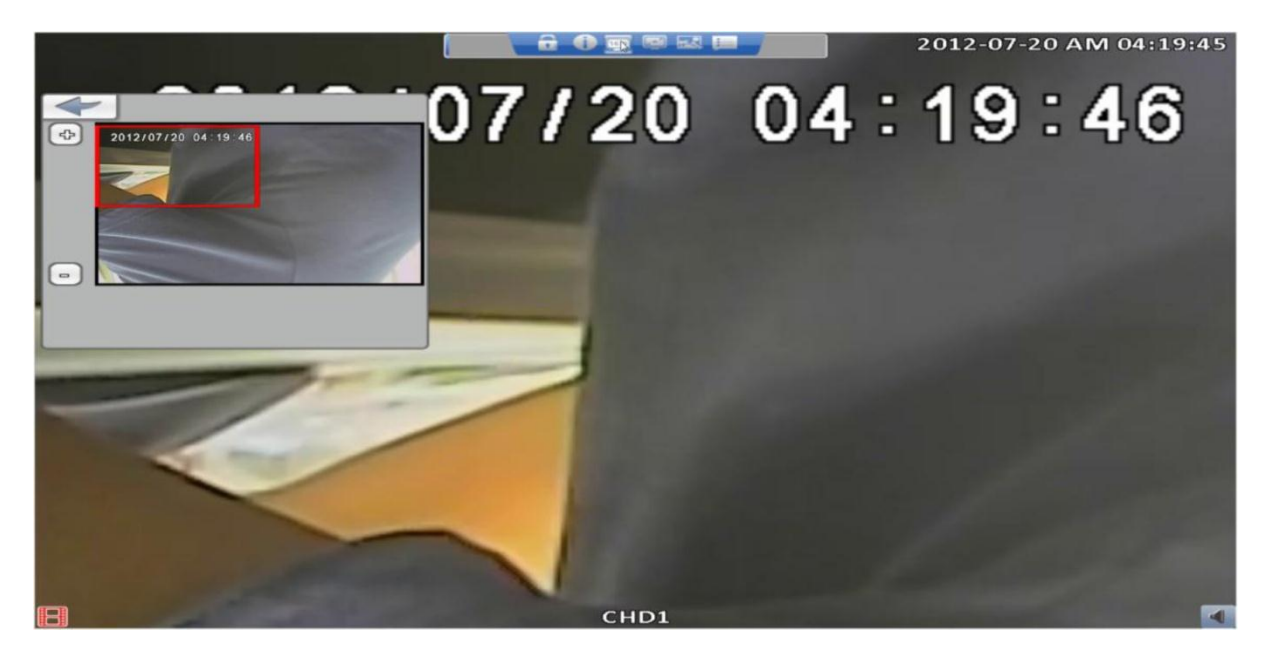

4:3 расширение экрана воспроизведения

#### 2.5 Журналы системных сообщений

DVR будет записывать события автоматически. В списке событий будет показано время инцидента, категорию события, канал события и другую информацию.

Переместите курсор на строку и нажмите "ENTER" или щелкните левой кнопкой мышки, DVR воспроизведет эту запись видео.

|           |                     | System Logs  |                      | AM         | 04: | 20:2        | 4   |
|-----------|---------------------|--------------|----------------------|------------|-----|-------------|-----|
| $\square$ | Criteria            |              | 110 (                |            |     |             |     |
|           | Date/Time           | Event        | User/Details         |            |     |             | C   |
|           | 2012/07/20 04:19:24 | Video Motion | CHOL                 |            |     |             |     |
|           | 2012/07/20 04:13:45 | Video Motion | CHOB                 |            |     | 205         |     |
|           | 2012/07/20 04:18:45 | Video Motion | CH01                 |            |     | action.     |     |
| •         | 2012/07/20 04:13:44 | User Login   | [admin] 192.168.1.37 |            |     |             |     |
|           | 2012/07/20 04:18:35 | Video Motion | CHOB                 |            |     |             |     |
|           | 2012/07/20 04:17:35 | Video Motion | CH01                 | 8          |     |             | 1   |
|           | 2012/07/20 04:17:22 | Video Motion | CH01                 | 8          |     |             |     |
|           | 2012/07/20 04:16:53 | Video Motion | CH01                 |            |     |             |     |
|           | 2012/07/20 04:16:37 | Video Motion | CH01                 |            |     |             |     |
|           | 2012/07/20 04:16:06 | Video Motion | CH01                 |            |     |             |     |
|           | 2012/07/20 04:15:55 | Video Motion | CH01                 |            |     |             |     |
|           | 2012/07/20 04:15:46 | Video Motion | CH01                 |            |     |             |     |
|           | 2012/07/20 04:15:11 | Video Motion | CH01                 |            | n l |             |     |
|           | 2012/07/20 04:15:03 | Video Motion | CH01                 |            |     |             |     |
|           | 2012/07/20 04:14:47 | Video Motion | CH01                 |            |     |             |     |
|           | 2012/07/20 04:14:22 | Video Motion | CH01                 | 36°C       | 9   | 11.36B//931 | .5C |
|           | 2012/07/20 04:13:51 | Video Motion | CH01                 |            | -   | 2%          |     |
|           | 2012/07/20 04:13:45 | Video Motion | CHOL                 | <b>⊇</b> ₿ | 1   |             | E   |
|           |                     | Close        |                      | _          | _   |             |     |

Примечание: Если жесткий диск не установлен или нет записи, DVR будет производить список событий, но пользователь не сможет воспроизводить видео за конкретным событием, нажав на событие.

| Иконка   | Описание                                                                                                    |  |  |  |
|----------|----------------------------------------------------------------------------------------------------|--|--|--|
| Criteria | Установить критерии для поиска событий                                                                                                    |  |  |  |
|          | Передвигайте блок управления в<br>открытом журнале событий чтобы листать<br>число страниц для отображения. Справа<br>будут показаны соответствующие номера<br>страниц |  |  |  |
|          | Нажмите левую и правую клавиши со<br>стрелками или введите номер страницы<br>напрямую. Вы перейдете в журнал<br>событий указанного числа страниц                      |  |  |  |
| ¢)       | Обновление системного журнала                                                                                                    |  |  |  |

#### 2.5.1 Критерии поиска

Событий очень много, поэтому, необходимо установить "критерии" для классификации событий. Если установить время начала и время окончания, в списке событий будут отображаться только события, произошедшие в момент записи. Если снять событие и нажмите"ОК", списки появятся только за то время, которое было проверено в журнале событий.

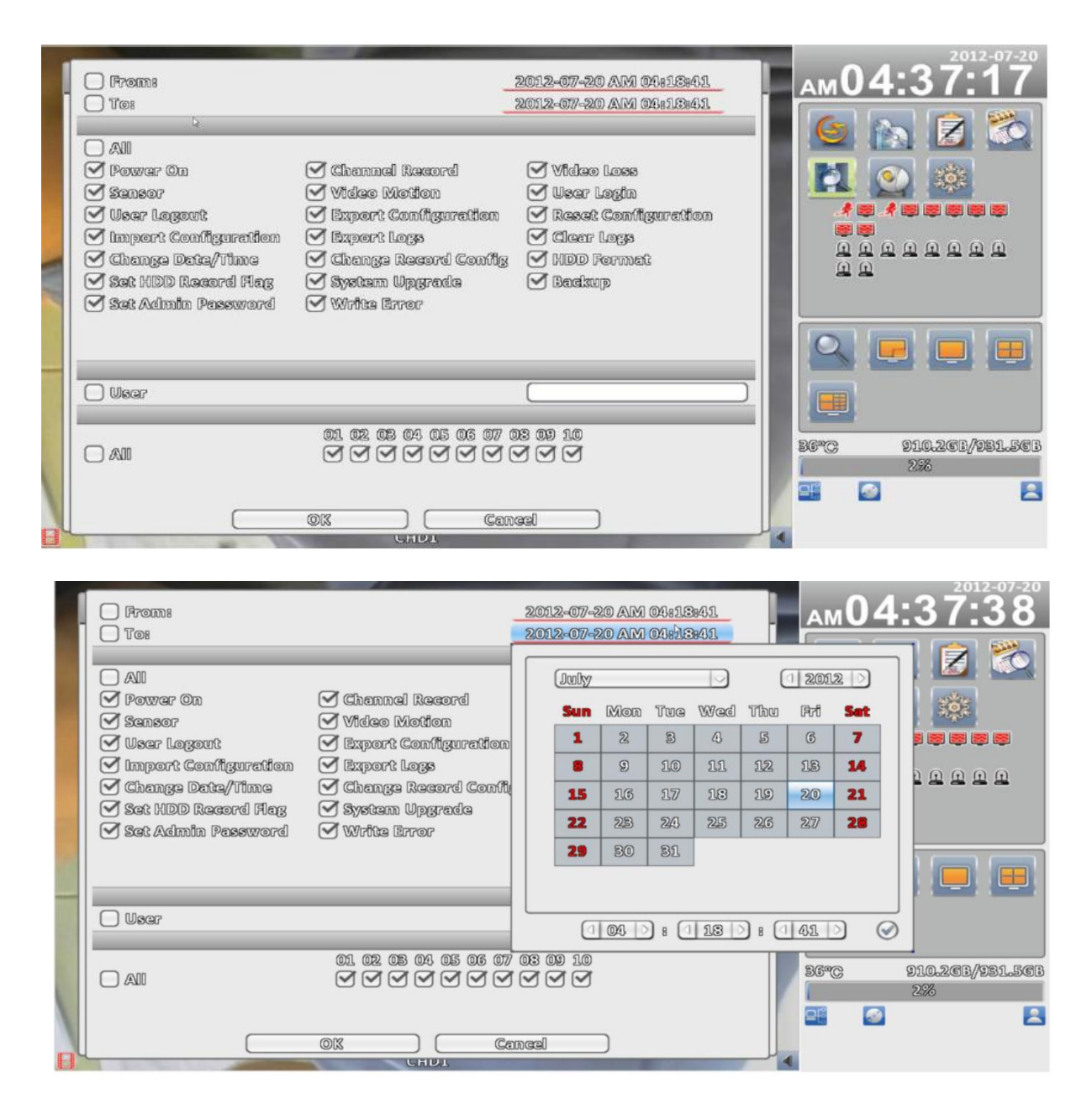

#### 2.6 Управление PTZ

Войдите в режим РТZ, появится панель управления настройки РТZ камеры. Наведите указатель мыши на красный крест в центре экрана и нажмите левую кнопку мыши на экране, чтобы двигаться в любом направлении.

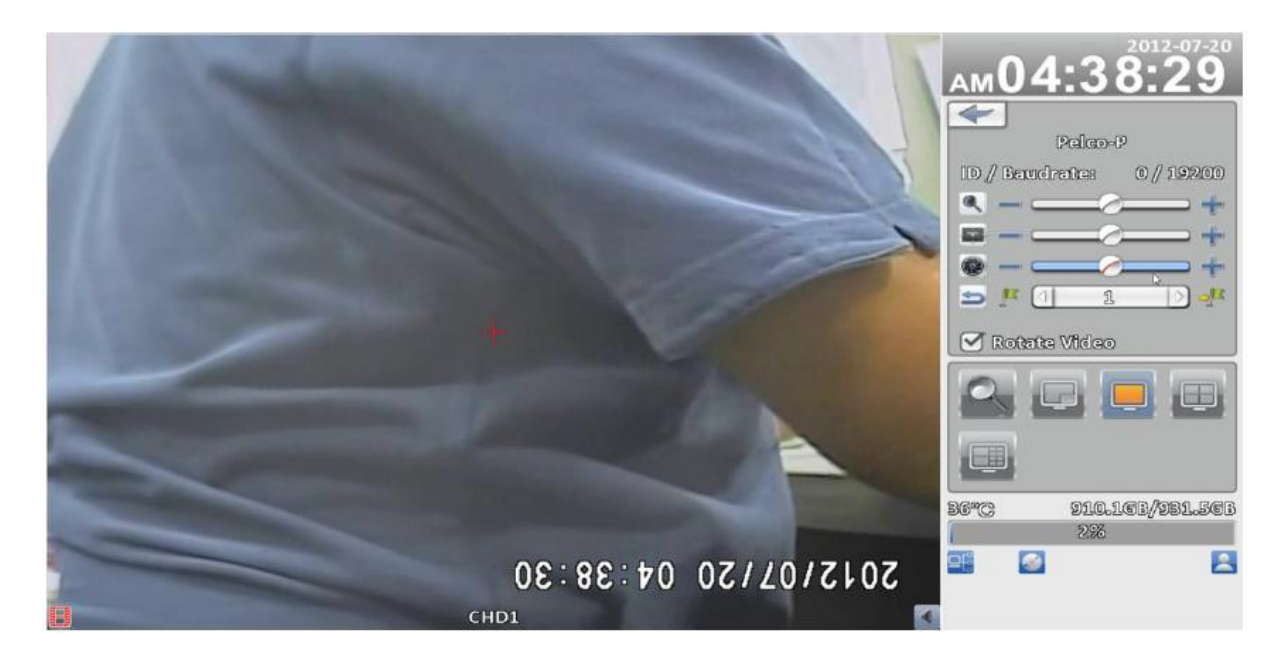

# Таблица 2.6 Описание функций

| Пункт        | Описание                                     |  |  |  |
|--------------|----------------------------------------------|--|--|--|
|              | ЗУМ. Нажмите кнопку +/ - или                 |  |  |  |
|              | движение ——————————————————————————————————— |  |  |  |
|              | для настройки фокусного расстояния           |  |  |  |
| JELE .       | ФОКУС. Нажмите кнопку +/ - или               |  |  |  |
|              | движение ——————————————————————————————————— |  |  |  |
|              | для фокусировки                              |  |  |  |
|              | Диафрагма. Нажмите кнопку +/ - или           |  |  |  |
|              | движение ——————————————————————————————————— |  |  |  |
|              | для настройки PTZ диафрагмы                  |  |  |  |
| -            | Нажмите левую и правую клавиши со            |  |  |  |
|              | стрелками, чтобы выбрать точки по            |  |  |  |
|              | <u>Mar</u>                                   |  |  |  |
|              | умолчанию 🚽 номер, а затем                   |  |  |  |
|              |                                              |  |  |  |
|              | нажмите 두 . чтобы установить точки           |  |  |  |
|              | по умолчанию                                 |  |  |  |
|              | Нажмите левую и правую клавиши со            |  |  |  |
|              | стрелками для заданной точки, а              |  |  |  |
|              | ·                                            |  |  |  |
|              |                                              |  |  |  |
|              | затем нажмите вперед 👘 👘 до точки            |  |  |  |
|              | по умолчанию                                 |  |  |  |
| Rotate Video | Изображение вверх ногами                     |  |  |  |

#### 2.7 Зум

В режиме цифрового зума используйте мышь, чтобы переместить красный прямоугольник экрана управления, показывая область масштабирования.

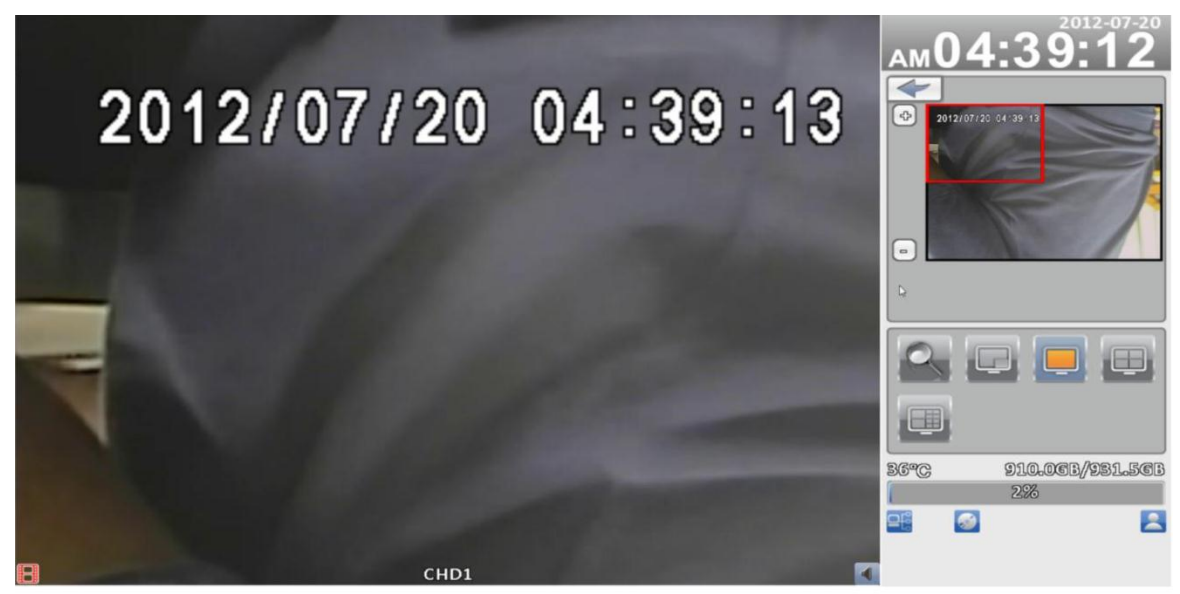

Зум 16:9 экрана

| Иконка        | Описание                           |  |  |  |  |
|---------------|------------------------------------|--|--|--|--|
| 6             | Увеличить область экрана, обведена |  |  |  |  |
| 5             | красным прямоугольником.           |  |  |  |  |
|               | Уменьшить область экрана, обведена |  |  |  |  |
| <u> </u>      | красным прямоугольником.           |  |  |  |  |
| $\mathcal{V}$ | Выход из режима увеличения         |  |  |  |  |

#### 2.8 Ярлыки панели инструментов

В режиме реального времени, при наведении курсора мыши на верхней части экрана появится панель инструментов.

| 2012/07/20 03:09:55 | 1000  | 2012/07/2     |         | 2/07/<br>cree. | Shortcut<br>Toolbar | м03      | :09:54                |
|---------------------|-------|---------------|---------|----------------|---------------------|----------|-----------------------|
| -                   | -1000 | 2012/07/20 03 | CHD1    | 2012/07/2      | CHO2 <              |          |                       |
|                     |       | VID           | EO LOSS | VI             | DEO LOSS            |          |                       |
| 8                   | D01   | 8             | СН03    | 8              | СН04                |          |                       |
| 2012/07/20 03:09:54 |       | 2012/07/20 03 | :09:54  | 2012/07/2      | 0 03:09:54          |          |                       |
|                     |       | VID           | EO LOSS | VI             | DEO LOSS            | <u> </u> |                       |
| VIDE                | 2201  | 2012/07/20 03 | CH05    | 2012/07/2      | СНО6                |          |                       |
|                     | E     | VID           | EO LOSS | VI             | DEO LOSS            | 36°C<br> | 913.4GB/981.5GB<br>1% |
| В н                 | D02   | 8             | СН07    |                | СН08                |          |                       |

| Иконка    | Описание                                                                                                    |
|-----------|----------------------------------------------------------------------------------------------------|
| 6         | Вход/ выход: с помощью автоматической<br>блокировки                                                                                                    |
| 0         | Информация о системе: название модели,<br>версия, IP адрес, MAC адрес, а также<br>информация о жестком диске                                                            |
| <b>63</b> | Переключение Широкого экрана: переключатель 4:3/16:9 дисплей.                                                                                                    |
|           | Полный экран                                                                                                    |
|           | Качество сетевого потока                                                                                                    |
|           | Рорир настройки: пользователь может<br>изменить отображение окна сообщений.<br>Доступные опции: всегда показывать,<br>срабатывание при наведении курсора или<br>скрыть. |
|           | Двойной переключатель монитора:<br>пользователь может переключиться с одного<br>монитора на другой монитор. Цифра на иконке<br>показывает номер монитора.               |

Примечание: запись видео, полноэкранный режим, параметры, сетевые качества потока предназначены только для удаленного использования. Скриншоты, запись, параметры предназначены только для "iWcatchDVR" использования, IE 7/8/9 НЕ поддерживает.

# 2.8.1 Сетевое качество потока

|    |                                                                                                    |        | Decend 6  | ka(mma    |         |       | <br>1 |                      |
|----|----------------------------------------------------------------------------------------------------|--------|-----------|-----------|---------|-------|-------|----------------------|
| 87 | Description of the second second seco | _      | Medoriols | Guup      | 12      | 0     | 2     | AMU4.33.33           |
| Ξ. | Record Model                                                                                                    | Bogord | Gabodulo  | Conun     | Notwork | troom | 1     |                      |
|    | Contantoole                                                                                                    | ศษาตร  | CUM       | CIVIDE    | CUON C  |       | 10    |                      |
|    | Curatam                                                                                                    |        |           |           |         |       | 16    |                      |
|    | Resolution                                                                                                    | U      | 0         | 0         | 0       |       |       |                      |
|    | FPS                                                                                                    |        |           |           |         |       |       |                      |
|    | Quality                                                                                                    |        | D.        |           |         |       | -     |                      |
|    | Audio                                                                                                    |        |           |           |         |       |       |                      |
|    |                                                                                                    |        |           |           |         |       |       |                      |
|    |                                                                                                    |        |           |           |         |       |       |                      |
|    |                                                                                                    |        |           |           |         |       | 2     |                      |
|    |                                                                                                    |        |           |           |         |       |       |                      |
|    |                                                                                                    |        |           |           |         |       |       | 36°C 903.563/931.563 |
|    |                                                                                                    |        |           |           |         |       |       | 2%                   |
|    |                                                                                                    | 0      |           | Cena      | ал — )  |       |       |                      |
| R  | l                                                                                                    | 0      | CHD       | Gang<br>1 | M )     |       |       |                      |

| Иконка     | Описание                                  |
|------------|-------------------------------------------|
| Custom     | Пользователи могут выбрать «custom» чтобы |
|            | включить настройку сетевых потоков        |
| Resolution | Разрешение сетевого потока                |
| FPS        | Количество кадров в секунду               |
| Quality    | Качество сетевого потока                  |
| Audio      | Смешивание аудио в сети потоков.          |

\*Плавность изображения: зависит от характеристики сети

#### Глава 3 МЕНЮ КОНФИГУРАЦИИ

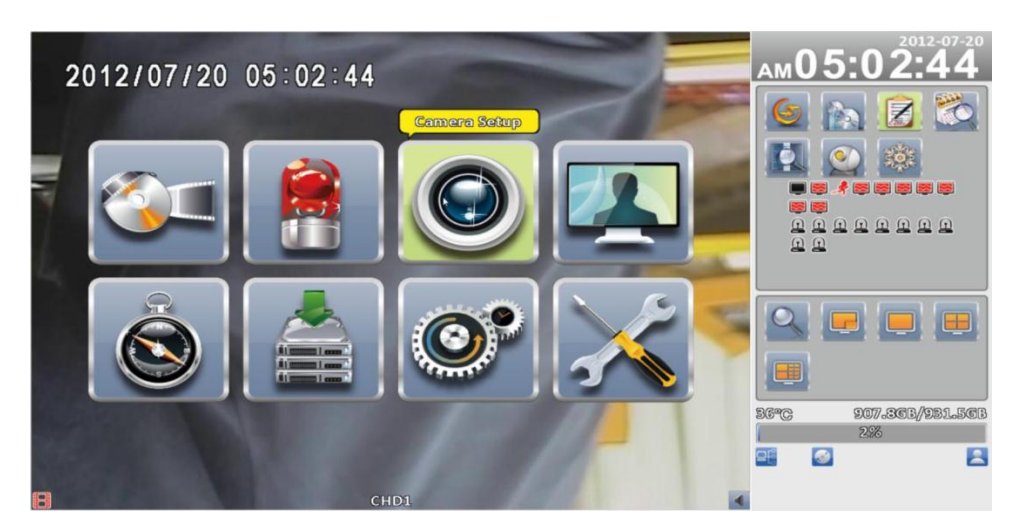

При установке нового HDD необходимо его инициализация. Пожалуйста, обратитесь к разделу 3.6.1.

#### 3.1 Установка записи

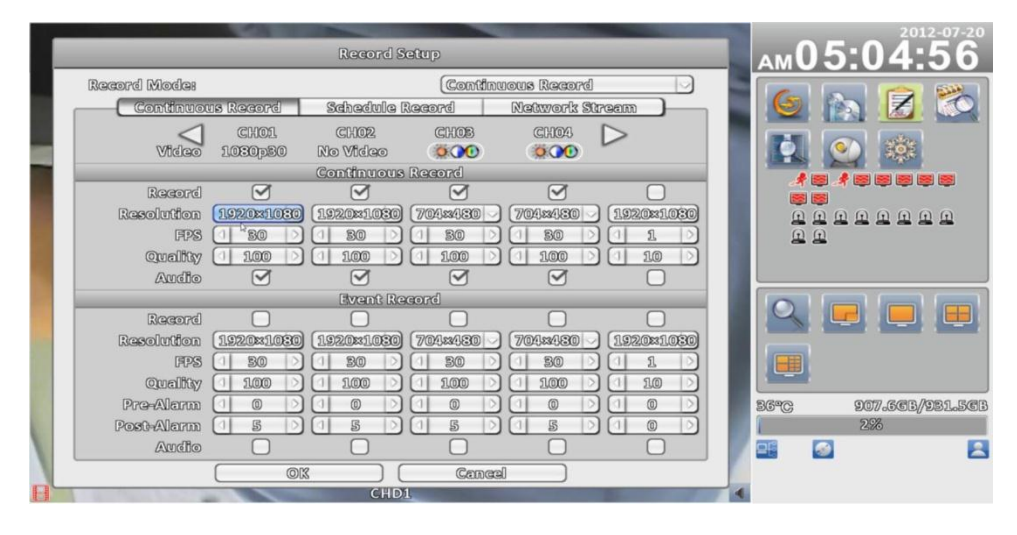

| Пункт        | Описание                                                  |
|--------------|-----------------------------------------------------------|
| Режим записи | Непрерывная запись /запись по расписанию/остановка записи |

#### 3.1.1 Непрерывная запись

| Пункт | Описание                                                                                                    |
|-------|----------------------------------------------------------------------------------------------------|
| Видео | Нажмите на , чтобы изменить изображение на<br>экране этого канала (см. ниже). В меню настроек,<br>нажмите , чтобы сохранить, нажмите  чтобы<br>вернуться к исходному меню настройки видео |

| Запись     | Включение / выключение записи для данного канала     |
|------------|------------------------------------------------------|
| Разрешение | Разрешение записи                                    |
|            | NTSC: 352x240> 704x240> 704x480 PAL: 352x288>        |
|            | 704x288> 704x576                                     |
| FPS        | Выберите скорость записи, от 1 до 30                 |
| Качество   | Качество записи, от 10 до 100. Чем больше число, тем |
|            | лучше качество                                       |
| Аудио      | Включение / отключение записи звука                  |

# 3.1.1.1 Настройки видео

| <b>2</b> 012/07/20 05:32:0 | 1    | A | АМ05        | 5:3 <u>2:01</u>                                                                                                    |
|----------------------------|------|---|-------------|----------------------------------------------------------------------------------------------------|
|                            |      |   | Resolutio   | DB 113662763                                                                                                    |
|                            |      |   | Border Co   | LOCIE (#IFFFFFFF                                                                                                    |
|                            |      |   | Luminances  |                                                                                                    |
|                            |      |   | Gomtraets   |                                                                                                    |
|                            |      |   | Sc0mar0fram |                                                                                                    |
|                            |      |   |             |                                                                                                    |
|                            |      |   | Mugi        |                                                                                                    |
|                            |      |   |             | <ul><li>(a)</li><li>(b)</li><li>(c)</li><li>(c)</li><l< th=""></l<></ul> |
| Alexand                    |      |   |             |                                                                                                    |
| A                          |      |   |             |                                                                                                    |
|                            |      |   | 36°C        | 905.1CB/931.5CB                                                                                                    |
|                            |      |   |             | 2%                                                                                                    |
|                            |      |   |             |                                                                                                    |
| 8                          | CHD1 |   | 6           |                                                                                                    |

# Настройки 16:9 дисплея

| Пункт         | Описание                              |
|---------------|---------------------------------------|
| Четкость      | Регулировка резкости от 0 до 255      |
| Яркость       | Регулировка яркости от 0 до 255       |
| Контрастность | Регулировка контрастности от 0 до 255 |
| Насыщенность  | Настройка насыщенности от 0 до 255    |
| Оттенок       | Корректировка тона от 0 до 255        |
| Громкость     | Регулировка громкости от 0 до 255     |

## 3.1.1.2 Запись событий

| Пункт                  | Описание                                  |
|------------------------|-------------------------------------------|
| Запись                 | Включение / выключение записи для данного |
|                        | канала                                    |
| Разрешение             | Разрешение записи:                        |
|                        | NTSC: 352x240> 704x240> 704x480           |
|                        | PAL: 352x288> 704x288> 704x576            |
| FPS                    | Выбор скорости записи, от 1 до 30         |
| Качество               | Качество записи, от 10 до 100. Чем больше |
|                        | число, тем лучше качество                 |
| Предварительный сигнал | Установить количество секунд              |

|               | воспроизведения до события, от 0 до 5. |
|---------------|----------------------------------------|
| После сигнала | Установить количество секунд           |
|               | воспроизведения после события, от 0 до |
|               | 100.                                   |
| Аудио         | Включение / отключение записи звука    |

#### 3.1.2 Запись по расписанию

В помощью «Записи по расписанию» можно настроить время и дату записи. С помощью предоставленных четырех настроек A, B, C, D, пользователи могут установить различные записи в зависимости от требований. В течение недели и с помощью временной сетки, выберите зону расписания, а затем нажмите на одну из кнопок (A, B, C, D), чтобы указать настройки видео.

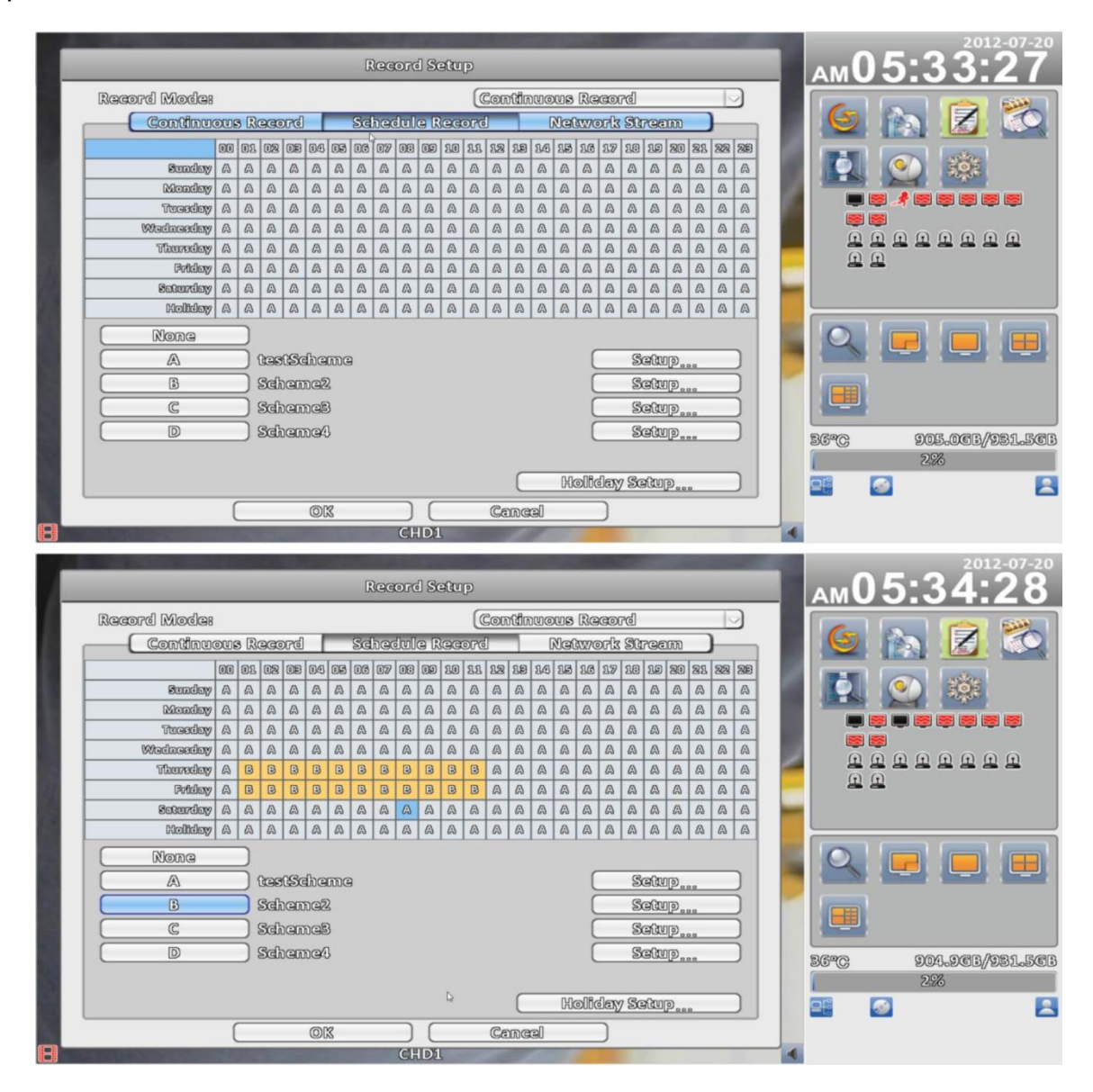

#### 3.1.2.1 Конфигурация

|                             |                 | Remond St         | สามาล     |                 |             | AM   | 05:         | 35:14                 |
|-----------------------------|-----------------|-------------------|-----------|-----------------|-------------|------|-------------|-----------------------|
| Namei                       |                 |                   | testSchen | IC <sub>b</sub> |             |      |             |                       |
| Video                       | CH01<br>1030p30 | CH02.<br>No Video | 12        | 345             | 5678        | 90   |             |                       |
| Record                      |                 | Continuous        |           | @#              | :;(         | )=   |             | ***<br>• • • • •      |
| Resolution<br>FPS           | 1920×1030       | 1920×1030         |           | .,?             | !+/         | "    | ם פ פ<br>פו |                       |
| Quality<br>Audio            |                 |                   |           | ;] [            |             | ÷    | 1 🕰         |                       |
|                             |                 | Event Red         | eone      |                 |             |      | 1           |                       |
| Record<br>Resolution<br>FPS | 1920×1030       | 1920×1030         | 704×430   | 704×430         | ) 1920×1030 |      |             |                       |
| Quality                     |                 |                   |           |                 |             |      |             |                       |
| Post-Alarm<br>Audio         |                 |                   |           |                 |             | 36°C | ; E         | )04.3CB//981.5C<br>2% |
|                             |                 |                   | Cancel    |                 |             |      |             | E                     |
|                             |                 | CHD1              | Ganda     |                 |             | •    |             |                       |

| Пункт | Описание                         |  |  |  |  |  |  |
|-------|----------------------------------|--|--|--|--|--|--|
| Имя   | Изменение названия записи канала |  |  |  |  |  |  |

Для остальных описаний настроек, пожалуйста, обратитесь к п. 3.1.1

#### 3.1.2.2 Настройка праздников

Число праздников до 50. Поскольку праздники отличаются в различных регионах и странах, вы можете настроить праздники соответствующие вашему местоположению.

|                                          |                          |     |       |         |      |        |         |      | -       | -   |       |      |   | 9 |          |          | 2            | D12-( | 07-20 |
|------------------------------------------|--------------------------|-----|-------|---------|------|--------|---------|------|---------|-----|-------|------|---|---|----------|----------|--------------|-------|-------|
|                                          |                          | _   | Reco  | ord Set | que  | _      | _       |      |         |     |       |      |   |   | AM       | )5:      | 35           | -4    | -1    |
| Record Mode:                             |                          |     |       |         | Co   | තිස්ගග | ous Rec | ord  |         |     |       |      |   |   |          |          |              |       | 1     |
| Continuou                                | is Record                | 6   | Sched | ule Re  | cord |        | Networ  | k 50 | roe     | m   |       |      | 1 |   |          |          |              |       |       |
|                                          | (leomer                  | D/2 |       |         |      |        |         |      | 10      | 20  | 88 8  | 2 28 |   | R |          |          | -            | 1     |       |
| Sunday                                   | Cremmen                  | ¥   |       |         |      |        |         |      | A       | A   | A 0   | a a  |   | 1 |          |          | -            |       |       |
| MODICICY                                 | Sun R                    | nor | Tue   | Wed     | Thu  | යින්   | Set     | 2    | A       | (A) | (A) ( |      |   | 8 |          | S .      |              |       |       |
| Wadaaadaw                                | 1                        | 2   | 3     | 4       | 5    | 6      | 7       |      | A       | A   | A     | AA   |   | 8 |          | 1        |              |       |       |
| Thursday                                 | _                        | -   | 00    | 00      | 10   |        |         | A    | A       | A   | A     | A    |   |   | <u>.</u> |          | <u>n n n</u> |       | 5     |
| Peticloxy                                |                          | 9   | 110   | 2121    | 21/2 | 1125   | 14      | A    | A       | A   | A     | A    | 1 |   | <u>.</u> | <u> </u> |              |       |       |
| Saturday                                 | 15                       | 16  | 17    | 18      | 19   | 20     | 21      | A    | A       | A   | A     | a a  | 1 | - |          |          |              |       |       |
| Holiday                                  | 22                       | 23  | 243   | 25      | 26   | 27     | 28      | A    | A       | A   | A     | a a  |   |   |          |          |              |       |       |
| None                                     | 70                       | 20  | ิตา   |         |      |        |         |      |         |     |       |      |   | 1 | 0        |          |              |       |       |
| A                                        | <b>43</b>                | 50  | DT    |         |      |        |         | S    | lefu    | D   |       |      |   | - | -        |          |              |       |       |
| 3                                        |                          |     |       |         |      |        |         | S    | kafin   | 10  | 0     | ۲.   |   | - |          |          |              |       |       |
|                                          |                          |     |       |         |      |        |         |      | ເວດ     |     | 2     | 1    |   |   |          | ( )      |              |       |       |
|                                          | 0                        | DIX |       |         | (0   | ancel  |         | 6    | ka Oni  | Pee | 9     | Ξ.   |   |   |          | -<br>-   |              |       |       |
|                                          |                          |     |       |         |      |        |         | e    | A BILLE | P   |       | _    |   |   | 36°C     | 1        | 904.SC       | 3//93 | 1.56  |
|                                          |                          |     |       |         |      | _      | ₽.      |      |         |     |       | _    |   |   | 1        | _        | 2%           |       |       |
|                                          |                          |     |       |         |      |        | Holida  | NY S | ettu    | P   |       |      | J |   | ₽Ë       | 1        |              |       |       |
| (                                        | 0                        | DIX |       |         | 0    | ancel  |         |      |         |     |       |      |   |   |          |          |              |       |       |
| Construction in the second second second | A DECISION OF THE OWNER. |     | 8     | CHD1    |      |        |         |      |         | -   |       | -    | _ | 4 |          |          |              |       |       |

## 3.1.3 Сетевой поток

|   |                                                                                                    | Record Setup    |                                                                                                    | Ам05:37:41 |
|---|----------------------------------------------------------------------------------------------------|-----------------|----------------------------------------------------------------------------------------------------|------------|
|   | Record Mode:                                                                                                    | Contin          | uous Record                                                                                                    |            |
|   | Continuous Record                                                                                                    | Schedule Record | Network Stream                                                                                                 |            |
|   | CHO1                                                                                                    | CHO2 CHO3       | CHO4 D                                                                                                    |            |
|   |                                                                                                    |                 |                                                                                                    |            |
|   | FPS BOD                                                                                                    | 30              |                                                                                                    |            |
|   | Quality 100 D                                                                                                    | 100             |                                                                                                    |            |
|   | Audio 🧭                                                                                                    |                 |                                                                                                    |            |
|   |                                                                                                    |                 |                                                                                                    |            |
|   |                                                                                                    |                 |                                                                                                    |            |
|   |                                                                                                    |                 |                                                                                                    |            |
| 1 |                                                                                                    |                 |                                                                                                    |            |
|   |                                                                                                    |                 |                                                                                                    |            |
|   |                                                                                                    |                 |                                                                                                    | 2%         |
|   |                                                                                                    |                 |                                                                                                    |            |
|   |                                                                                                    | Canca           |                                                                                                    |            |
|   | Contraction of the local division of the local division of the loc | GHDI            | the second second second second second second second second second second second second second second second s | 4          |

| Пункт      | Описание                             |
|------------|--------------------------------------|
| Запись     | Включение / выключение записи        |
|            | сетевого потока данного канала       |
| Разрешение | Разрешение записи:                   |
|            | NTSC для HD каналов: 640x360,        |
|            | 320x180 NTSC для канала D1: 352x240, |
|            | 176x240, 176x120 PAL: 352x288,       |
|            | 176x288, 176x144                     |
| FPS        | Выбор скорости записи, от 1 до 30    |
| Качество   | Качество записи, от 10 до 100. Чем   |
|            | больше число, тем лучше качество     |
| Аудио      | Включение / отключение записи звука  |

# 3.2 Настройка событий

# 3.2.1 Потеря видео

| 2012/07/20 05-50-40 |              | event So     | 912/07/20 05 52 19<br>911UP | 20      | 12/07/20 05:52-18 |   | ам05:52:19          |
|---------------------|--------------|--------------|-----------------------------|---------|-------------------|---|---------------------|
| Video Loss          | Motion       | Detection    | Sensor                      |         | System            |   |                     |
|                     | CHO1         | CH02         | CHOS                        | CH04    | $\triangleright$  |   |                     |
|                     |              | Setu         | D                           |         | 5                 |   |                     |
| Enable              |              | 1            |                             |         |                   |   |                     |
|                     |              |              |                             |         |                   |   |                     |
|                     |              |              |                             |         |                   |   |                     |
|                     |              | Event Ha     | ndler                       |         |                   |   |                     |
| log                 |              |              |                             |         |                   |   | <u> </u>            |
| Event Record        | (Disable 🖂   | ) (Disable 🖂 | (Disable 🖂                  | Disable | 🕗 (Disable 🖂      |   |                     |
| 201 Рорир           | (Disable  ~  | Disable 🖂    | Disable 🖂                   | Disable | ) (Disable  ->    |   |                     |
| Popup Channel       | (CHO1        | (CH02 🖂      | (CHOS )                     | CHO4    | Relative 🔾        |   |                     |
| Buzzer              |              |              |                             |         |                   |   |                     |
| Relay               | (Disable   - | ) (Disable 🖂 | Disable 🖂                   | Disable | 🕗 (Disable 🖂      |   |                     |
| PTZ                 | (Disable  ~  | ) (Disable 🖂 | Disable 🖂                   | Disable | 🕗 (Disable 🖂      | • |                     |
| Co Preset           |              |              |                             | 0       |                   |   |                     |
| Resume Preset       |              |              |                             | 0       |                   |   | 36°C 908.36B/981.56 |
| Mail to             | Receiv       | er Setup     |                             |         |                   |   |                     |
|                     | 0            |              | ഭണഅ                         |         |                   |   |                     |
| В                   | 002          |              | CH07                        |         | CH08              | • |                     |

# 3.2.1.1 Конфигурация

| Пункт     | Описание                                          |
|-----------|---------------------------------------------------|
| Включение | Включение / выключение функции обнаружения потери |
|           | видеосигнала                                      |

# 3.2.1.2 Обработка событий

| Пункт         | Описание                                              |
|---------------|-------------------------------------------------------|
| Журнал        | Если происходит событие, оно записываться в журнал    |
|               | событий                                               |
| Записи по     | Выберите канал для записи событий, когда происходит   |
| событию       | событие. Видео установки находятся "Конфигурация –    |
|               | Параметры записи событий (см. 3.1.1.2 Запись событий) |
| Popup         | В режиме реального времени, при обнаружении           |
|               | движения, канал выводится на весь экран. Вы можете    |
|               | указать дисплей, на какой будет выводится канал при   |
|               | тревоге. 1: главный экран, 2: дополнительный экран    |
| Рорир канал   | Когда событие происходит, всплывает канал на весь     |
|               | экран                                                 |
| Зуммер        | Когда событие происходит, можно включить зуммер       |
| Реле          | Когда событие происходит, включается реле             |
| PTZ           | Когда событие происходит, дисплей переключается на    |
|               | PTZ.                                                  |
| Возврат назад | Когда происходит событие, дисплей переключается в     |
|               | точку РТZ предустановки, значения от 0 до 255.        |
| Возобновления | После событий, дисплей переключается в точку РТС      |
| предустановки | предустановки, значения от 0 до 255.                  |

# 3.2.1.3 Настройки получателя

| 2019/00 | nen menner | n               | Eve             | 2012/07/20 05 54:10<br>nt Setup | 2012/07/20 | 05:54:10 | АМ   | 05:54:09        |
|---------|------------|-----------------|-----------------|---------------------------------|------------|----------|------|-----------------|
|         |            | Video Loss      | Motion Detectio | n Sensor                        | Sys        | tem )-   |      |                 |
|         |            | $\triangleleft$ | CHO1 CHO2       | CHOS                            | CH04 D     | >        |      |                 |
|         |            | 🗌 Enabla        |                 | adma                            |            |          |      |                 |
|         |            | Admin           | chongyle        | @gmail.com                      |            |          |      | \$              |
|         |            | User2           |                 |                                 |            |          | 9    |                 |
| 201     | 2          | User4           | b               |                                 |            |          | •    |                 |
|         | Poj        | User6           |                 |                                 |            | = B .    | Q    |                 |
|         |            | User7           |                 |                                 |            |          |      |                 |
|         |            |                 | 210             | Cancel                          |            |          |      |                 |
|         | Rest       | ime Preset      |                 |                                 |            |          | 36°C | 903.1CB/931.5CB |
|         |            | Mail to 📒       | Receiver Setup. | 10                              |            |          | 21   |                 |
| e -     |            | HD02            | ØX              | Cancel                          |            | СН08     | 4    |                 |

| Пункт                                    | Описание                             |  |  |
|------------------------------------------|--------------------------------------|--|--|
| Включить Когда событие происходит, можно |                                      |  |  |
|                                          | отправить уведомление по электронной |  |  |
|                                          | почте.                               |  |  |
| Администратор/Пользователи               | Для активации выбранного аккаунта    |  |  |

# 3.2.2 Обнаружение по движению

| 2012/07  | 195 AE-EE-18           | à         | Event S   | 1012/07/20 05:54:49<br>BUD | 2       | 012/07/20 05:54:49 |   | ÷•••• 5  | :54:49          |
|----------|------------------------|-----------|-----------|----------------------------|---------|--------------------|---|----------|-----------------|
|          | Video Loss             | Motion    | Detection | Sensor                     |         | System             |   |          |                 |
|          | $\triangleleft$        | CH01      | CHOZ      | CHOB                       | CH04    | $\triangleright$   |   |          | N 🛃 🔍 I         |
|          | ~                      |           | Setu      | P                          |         | 5                  | • |          |                 |
|          | Enable                 | 1         | <b>I</b>  |                            |         |                    |   |          |                 |
|          | Sensitivity            | 70 >      | 70 >      | 70 >                       | 70      |                    |   |          |                 |
|          | Motion Area            | Setup     | Setup     | Setup                      | Scap    |                    |   | <b>B</b> |                 |
| <b>.</b> |                        |           | Event Ha  | ndler                      |         |                    |   | <u> </u> |                 |
| B        | Log                    |           |           |                            |         |                    |   |          |                 |
| 0        | Event Record           | Disable 🖂 | Disable 🖂 | Disable 🖂                  | Disable | 🕑 (Disable 🖂       |   |          |                 |
| 201      | Popup                  | Disable 🖂 | Disable 🖂 | Disable 🖂                  | Disable | 🕑 (Disable 🖂       |   |          |                 |
|          | Popup Channel          | (CH01 )   | CHO2 🖂    | CHOB 🖂                     | (CHO4   | 🕑 (Relative 🖂      |   |          |                 |
|          | Buzzer                 |           |           |                            |         |                    |   |          |                 |
|          | Relay                  | Disable 🖂 | Disable 🖂 | Disable 🖂                  | Disable | 🕑 (Disable 🖂       |   |          |                 |
|          | PTZ                    | Disable 🖂 | Disable 🖂 | Disable 🖂                  | Disable | 🕑 (Disable 🖂       | 4 |          |                 |
|          | Co Preset              |           |           |                            | 0       |                    |   | 5.6%     |                 |
|          | Resume Preset          |           |           |                            |         |                    |   | SO.C     | 905-105/951-505 |
|          | Mail to Receiver Setup |           |           |                            |         |                    |   |          | 270             |
|          |                        | ( @!      | 8 ) (     | ഭഖരാ                       | 1       |                    |   |          |                 |
| R        | нс                     | 002       |           | CH07                       |         | CH08               |   |          |                 |

# 3.2.2.1 Конфигурация

| Пункт            | Описание                                          |
|------------------|---------------------------------------------------|
| Включение        | Включение / выключение функции обнаружения        |
|                  | движения этого канала                             |
| Чувствительность | Значение от 0 до 100 для каждого канала. Чем выше |
|                  | значение, которое вы установите, тем выше будет   |
|                  | чувствительность.                                 |
| Область          | Ввод области обнаружения движения                 |

| движения |  |
|----------|--|
|          |  |

#### 3.2.2.1.1 Настройка области движения

Область обнаружения движения разделена сеткой 22x18. По умолчанию область обнаружения – весь экран. Область, выбранная для обнаружения движения, отмечена серым цветом для локального и удаленного доступа.

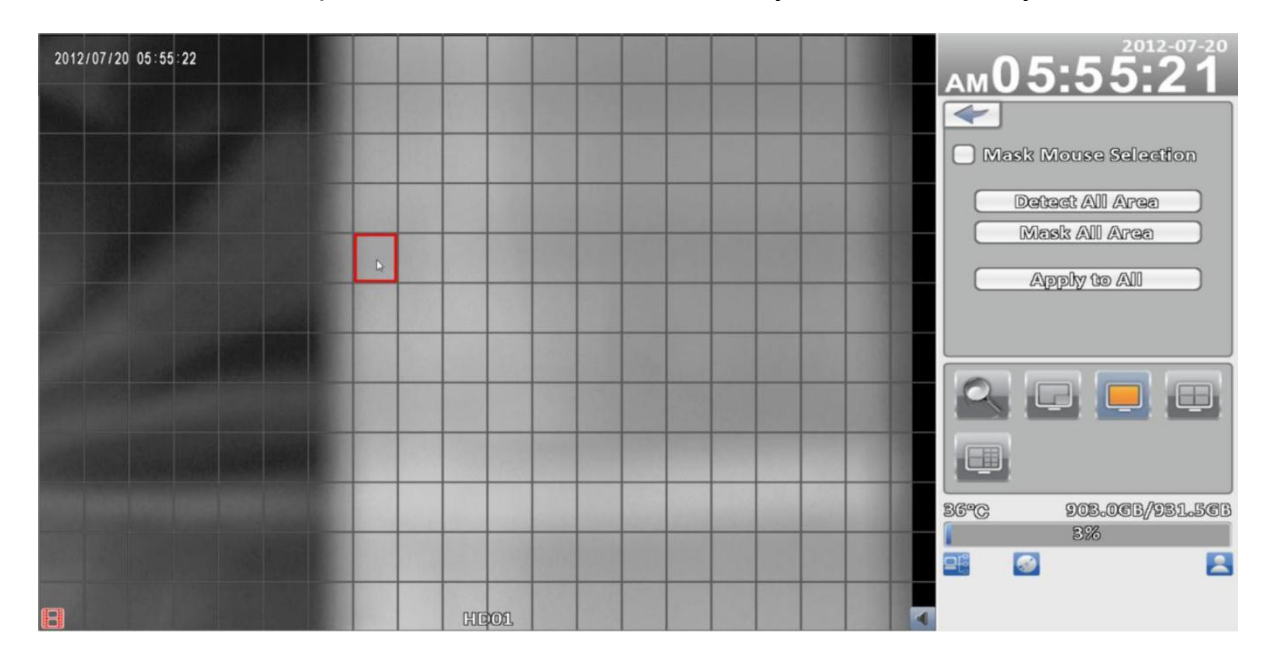

Дисплей 16:9

| Пункт                | Описание                                |
|----------------------|-----------------------------------------|
| CH01 ~ CH16          | Выбор канала для обнаружения движения   |
| Mask Mouse Selection | Переключение между "выбрать" и "убрать» |
|                      | флажок для выбор маски курсором мыши    |
| Detect All Area      | Выбор всей зоны обнаружения.            |
|                      |                                         |
| Mask All Area        | Снятие всей зоны обнаружения.           |
|                      |                                         |
| Apply to All         | Применить текущие настройки для всех    |
|                      | каналов                                 |
| Exit                 | Чтобы выйти и сохранить настройки и     |
|                      | вернуться к меню «детектор движения».   |
| Close                | Чтобы выйти и перейти к выбору зоны     |
|                      | детекции                                |

#### 3.2.2.2 Обработка событий

Пожалуйста, обратитесь к 3.2.1.2 Обработка событий

#### 3.2.2.3 Установка приемника

Пожалуйста, обратитесь к 3-2.1.3 Установка приемника

#### 3.2.3 Датчик

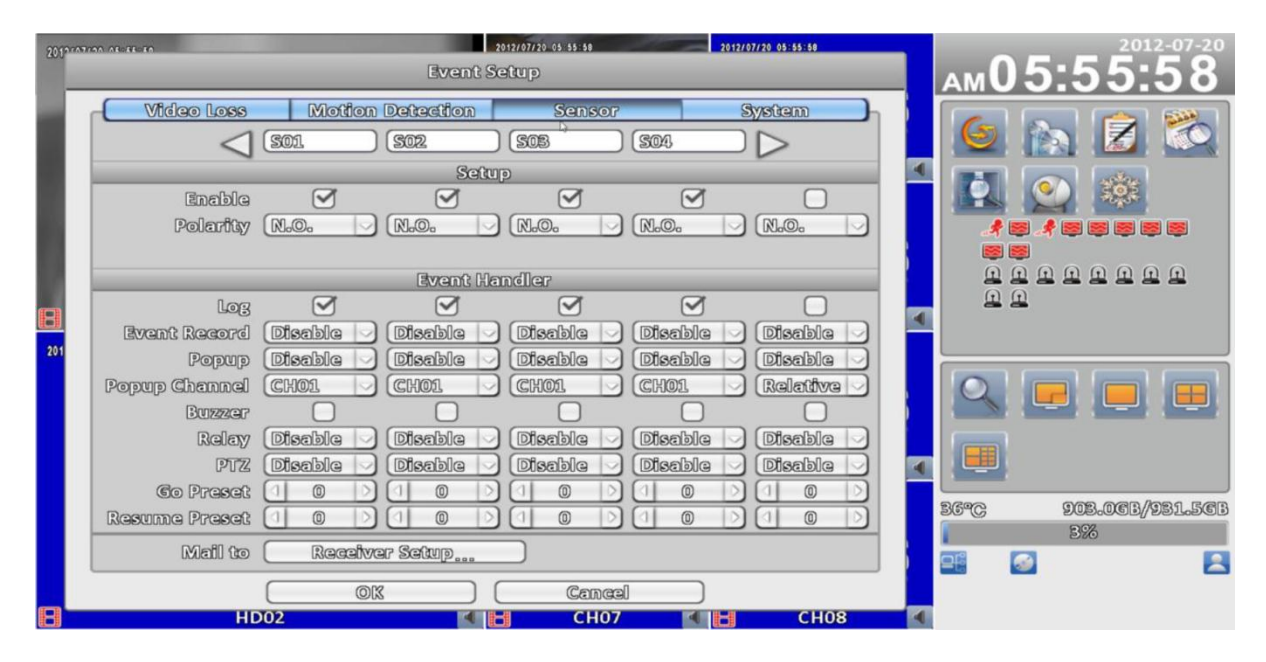

#### 3.2.3.1 Конфигурация

| Пункт      | Описание                                    |  |  |  |  |
|------------|---------------------------------------------|--|--|--|--|
| Включение  | Включение / отключение датчика              |  |  |  |  |
| Полярность | N.C: датчик не срабатывает. После повышения |  |  |  |  |
|            | показателя, датчик начнет срабатывать.      |  |  |  |  |
|            | N.O: датчик срабатывает. После понижения    |  |  |  |  |
|            | показателя датчик будет выключаться.        |  |  |  |  |

#### 3.2.3.2 Обработка событий

Пожалуйста, обратитесь к 3.2.1.2 Обработка событий

#### 3.2.3.3 Установка датчика

Пожалуйста, обратитесь к 3.2.1.3 Установка приемника

#### 3.2.4 Система

Когда события происходят, выдается уведомление на электронную почту или предупреждение о срабатывании реле. Если включен зуммер, а присутствуют ошибки (такие как не пишут жесткие диски), он будет продолжать бить тревогу. Другие системные события (такие как логин, выход из системы или загрузки и т.д.) не будут восприниматься как тревога.

| 2019-00 | en en en en en en en en en en en en en e  |   | ам06:0 <sup>2012-07-20</sup>  |
|---------|-------------------------------------------|---|-------------------------------|
| 1       | Video Loss Motion Detection Sensor System |   | 6 🔊 🗷 🖏                       |
| l       | Buzzer Scalar Bischle Scalar              |   |                               |
|         | Mail to Receiver Setup                    |   | 5 9<br>5 9 9 9 9 9 9 9 9<br>8 |
| 201     |                                           | • |                               |
|         |                                           | ŝ |                               |
|         |                                           |   | 36°C 902.463/931.563          |
|         |                                           |   |                               |
| B       | HD02 CH07 CH08                            | 4 |                               |

| Пункт         | Описание                                                    |
|---------------|-------------------------------------------------------------|
| Зуммер        | Включить звуковой сигнал при ошибке записи                  |
| Переключатель | Включение переключателя, когда происходит системное событие |

### 3.2.4.1 Установка датчика

Пожалуйста, обратитесь к п. 3.2.1.3 Установка датчика

# 3.3 Настройка камеры

| 201202000000.00000000                                                                                                    | -                                             | 2012/07/20 05:04:28<br>Camera Setup | 2012/07/20 05:04:28                      |    |                            |
|----------------------------------------------------------------------------------------------------|-----------------------------------------------|-------------------------------------|------------------------------------------|----|----------------------------|
| <ul> <li>Mask</li> <li>Names</li> <li>Timestamps</li> <li>PITZ</li> <li>Enab</li> <li>Protocol</li> <li>PTZ ID:</li> <li>Band Re</li> </ul> | <u>1</u> <u>2</u> <u>3</u><br>(a<br>(a<br>(a) | 8 5 6 7 8 9<br>(HIDD).              | 2 10<br>12:00<br>12:00<br>12:00<br>12:00 |    |                            |
| (8)                                                                                                    | 01%<br>HD02                                   | Cencel                              | СНО                                      | 08 | 86°C 902.203/981.50<br>198 |

| Пункт         | Описание                                   |  |  |  |  |
|---------------|--------------------------------------------|--|--|--|--|
| Маска         | Установите флажок включить / выключить     |  |  |  |  |
|               | режим маски для режима воспроизведения     |  |  |  |  |
| Имя           | Название канала                            |  |  |  |  |
| Штамп времени | Нажмите справа на экране, чтобы установить |  |  |  |  |
|               | положение отображения времени              |  |  |  |  |

## 3.3.1 Настройка РТZ

| 2010-020-020-020-020-020-020-020-020-020 | 2012/01/20 05:06:20<br>Camera Setup                                      | 197/20 05:04:20<br>6 <b>90 10 30 10</b> | <b>06:04:28</b>       |
|------------------------------------------|--------------------------------------------------------------------------|-----------------------------------------|-----------------------|
| Mask<br>Name:<br>Timestamp               | 1 2 8 4 5 6 7 8 9 10<br>(HD001                                           |                                         |                       |
| 201 State                                | le Pelco-P                                                               |                                         |                       |
| 8                                        | OK         Cancel           HD02         Image: CH07         Image: CH07 | CH08                                    | 902.26B/931.56B<br>3% |

| Пункт                    | Описание                                                                                                    |
|--------------------------|----------------------------------------------------------------------------------------------------|
| Включение                | Установите флажок для включения / выключения функции РТZ.                                                                            |
| Протокол                 | Настройка протокола PTZ-камеры.<br>Поддерживаются протоколы: PELCO-D,' PELCO-P,<br>Merit LiLin 1, Merit LiLin 2, SAMSUNG, LG-MultixE |
| PTZ ID                   | Настройка РТΖ ID. Допустимые значения ID от 0 до 255.                                                                                |
| Скорость передачи данных | Выберите скорость передачи данных РТZ 2400, 4800, 9600,19200                                                                         |

#### 3.4 Настройки учетных записей

Вы можете установить пароль пользователя и разрешения для 8 пользователей. Можно установить такие разрешения: местное управления DVR, удаленное подключение к DVR (просмотр или управление), подключение с помощью мобильного устройства.

## 3.4.1 Администратор

По умолчанию аккаунт администратора «admin» и пароль «123456»

| 20100000000.00000000 | Account Setup                                                                                                    | <b>100 10 10 10 10 10 10 10</b> |
|----------------------|----------------------------------------------------------------------------------------------------|---------------------------------|
| 231                  | Adimin       1       2       3       4       5       6       7       3            ✓ Enable        Expire        Admin |                                 |
| 8                    | HD02 📢 🔚 CH07 📢 🔚 CH08                                                                                                | 08                              |

| Пункт             | Описание                                       |
|-------------------|------------------------------------------------|
| Включить          | Зарегистрируйтесь, чтобы активировать учетную  |
|                   | запись пользователя.                           |
| Временно          | Включить и установить временную учетную запись |
|                   | пользователя                                   |
| Имя               | Установить имя пользователя                    |
| Пароль            | Установите пароль для каждого пользователя,    |
|                   | пароль может состоять из букв и цифр. Буквы    |
|                   | могут состоять с заглавных букв или нижних     |
|                   | подчеркиваний.                                 |
| Электронная почта | Настройка электронной почты пользователя       |

## 3.4.2 Другие пользователи

| 2010000000 acronom |                                                                                                    | Account Setu           | 20 06 09 46<br>P                    | 2012/07/20 06:09:45 |    |     | :09:45                 |
|--------------------|----------------------------------------------------------------------------------------------------|------------------------|-------------------------------------|---------------------|----|-----|------------------------|
| 21                 | Admin 1.<br>Calculation<br>Admin 1.<br>Calculation<br>Admin 1.<br>Expire<br>Name:<br>Password:<br>a-Mail:<br>Permission<br>nsole Playback |                        | §         6         7           r1. |                     |    |     |                        |
|                    | note uve a raye<br>Ilve<br>Configure<br>mote                                                                                              | Playback<br>System     | Backu                               | ıp                  |    |     |                        |
| 20                 | Live<br>Configure                                                                                                    | ♥ Playback<br>♥ System | Cancel                              | φ<br>]              | 30 | 5°C | 9011.7CB/981.5CB<br>3% |
| B                  | HD02                                                                                                    |                        | CH07                                | CH08                | 4  |     |                        |

| Пункт         | Описание                                           |
|---------------|----------------------------------------------------|
| Включить      | Зарегистрируйтесь, чтобы активировать учетную      |
|               | запись пользователя.                               |
| Срок действия | Включить и установить временную учетную запись     |
|               | пользователя. (По истечению срока, пользователь не |
|               | сможет зайти)                                      |
| Имя           | Установить имя пользователя                        |
| Пароль        | Установите пароль для каждого пользователя,        |
|               | пароль может состоять из букв и цифр. Пароль       |
|               | может состоять с заглавных букв и нижнего          |
|               | подчеркивания                                      |
| Электронная   | Настройка электронной почты пользователя           |
| почта         |                                                    |

#### 3.4.2.1 Разрешение

Настройка учетной записи устанавливается для предоставления отдельному пользователю уровня доступа, включая доступ к меню настроек, сетевых операций, функции РТZ, воспроизведения, утилит, резервного копирования.

| Пункт                   | Описание                                |
|-------------------------|-----------------------------------------|
| Консоль воспроизведения | Выбор разрешения для воспроизведения    |
|                         | канала в локальной сети                 |
| Remote Live & Play-back | Выбор разрешения для воспроизведения в  |
|                         | реальном времени/воспроизведения        |
|                         | канала на удаленном компьютере          |
| Консоль                 | Выбор разрешения для работы в           |
|                         | локальной сети (В реальном времени,     |
|                         | воспроизведение, резервное копирование, |
|                         | настройка системы, РТZ)                 |
| Удаленно                | Выбор разрешения для работы в           |
|                         | удаленной сети (В реальном времени,     |
|                         | воспроизведение, резервное копирование, |
|                         | настройка системы, РТZ)                 |

| Console   |            |          | _ |
|-----------|------------|----------|---|
|           | 📃 Playback | 🔵 Backup |   |
| Configure | System     | 🔵 ptz    |   |
| Remote    |            |          |   |
| Live      | 📃 Playback | 📃 Backup |   |
| Configure | System     | 🔵 PTZ    |   |

Обязательно необходимо устанавливать разрешения для работы в локальных или удаленных сетях.

#### 3.5 Настройка сети

| 2012/07/ | 190 - 00 - 44 - 94                      | No        | 2012/07/20 06:<br>etwork Setup | 11 21                          |             | 2012/07/20                | 06:11:22           |   | ам06 | :11:22                |
|----------|-----------------------------------------|-----------|--------------------------------|--------------------------------|-------------|---------------------------|--------------------|---|------|-----------------------|
| Ι.       | Connected to:                           | Static IP | PPPoE                          |                                | (DHCI<br>36 |                           | 0                  |   | 6    | . 🛛 🖄                 |
| 8        | IP:<br>Subnet Mask:<br>Geteway:<br>DNS: | Þ         | 192<br>255<br>192<br>8         | . 168<br>. 255<br>. 168<br>. 8 | a 2<br>a    | <u>1</u> .<br>55 .<br>1 . | 101<br>0<br>1<br>3 | 4 |      | . E E E E E<br>       |
| 201      | Enable<br>Ports                         | DDNS      | 20                             | WP                             | 0           | Vieil Set                 | up                 |   | 36°C | 901.56B/981.56B<br>B% |
| 8        | HD                                      | 02        |                                | Cancel<br>CH07                 | 4           |                           | CH08               | 4 |      |                       |

| Пункт           | Описание                                          |
|-----------------|---------------------------------------------------|
| Подключение     | Режим настройки для подключения к сети (РРРоЕ "," |
|                 | Static IP "DHCP 3G)                               |
| DHCP            | IP-адрес назначается по DHCP сервер автоматически |
| Статический ІР  | Введите статический ІР                            |
| PPPoE           | Введите настроить РРРоЕ                           |
| Установка 3G    | Введите настроить 3G                              |
| Настройка НТТР  | Введите настроить НТТР                            |
| DDNS            | Введите настроить DDNS                            |
| NTP             | Введите настроить NTP                             |
| Настройка почты | Введите настройки почты                           |

#### 3.5.1 Настройка сети

Есть три способа подключения к сети.

#### 3.5.1.1 Настройки DHCP

Когда выбрано DHCP, IP-адрес назначается сервером DHCP автоматически.

Примечание: IP-адрес, указанный на этой странице, используется только в качестве примера. IP, полученный от сервера DHCP, показан в меню регистратора «Информация о системе».

| 2010/01 | 200.00:40:01                                        | stration<br>System Information          | 2012/07/20.06=12:28                | ам06:12:25                                             |
|---------|-----------------------------------------------------|-----------------------------------------|------------------------------------|--------------------------------------------------------|
|         | DVR<br>Model:<br>Version:                           | ۵                                       | loch Hybrid ( NISC )<br>2.0b46     |                                                        |
|         | Network<br>IPs<br>MAG:                              |                                         | 192.163.1.33<br>00:17:47:08:72:8A  |                                                        |
| 201     | Recording Scheme:<br>Model St<br>1 WDC WD10EURX-68F | atus Attribute<br>scording Overwritable | Continuous Record<br>Free/Capacity |                                                        |
|         |                                                     | S.M.A.                                  | R.T. Information                   | 36°C         901.40B/981.50B           36°C         3% |
| 8       | HD02                                                | Close CH07                              | CH08                               | 4                                                      |

# 3.5.1.2 Настройка статического ІР

Для выбора статического IP для подключения к сети, требуется следующая информация.

| 20(22/22/20 00:00:07 | 2012/07/20 05:13:17 | 2012/07/20 05:13:17 | 06.12.16             |
|----------------------|---------------------|---------------------|----------------------|
|                      | Network Setup       |                     | AMUD: 13:10          |
| Connected to:        | 112 J               |                     | 6 🔊 🎅 🞇              |
| Static IP            | PPPOE 3C            |                     |                      |
| DP8                  | 192 . 163 .         | 1 . 101             |                      |
| Subnet Mask:         | 255 . 255 .         | 255 . 0             |                      |
| Calewayi             | 192 . 163 .         | 1.1                 |                      |
| DNIS                 | 8 . 8 .             | 8.8                 |                      |
| B                    |                     |                     |                      |
| 201 HTTP             | DDNS NTP            | Mail Setup          |                      |
|                      |                     |                     |                      |
| S Enable             |                     |                     |                      |
| Porti                |                     |                     |                      |
|                      |                     | 4                   |                      |
|                      |                     |                     | 36°C 901.4CB/931.5CB |
|                      |                     |                     |                      |
|                      |                     | <u>ר</u>            |                      |
| HD02                 | CH07                | CH08                |                      |

| Пункт         | Описание                                           |
|---------------|----------------------------------------------------|
| IP            | Введите IP-адрес, предоставленный провайдером      |
| Маска подсети | Введите IP-адрес маски подсети Интернет-провайдера |
| Шлюз          | Введите IP-адрес шлюза Интернет-провайдера         |
| DNS           | Введите DNS-адрес, предоставленный провайдером.    |

#### 3.5.1.3 Настройка РРРоЕ

Выберите РРРоЕ для подключения к сети, требуется следующая информация:

| 201011001000 034124001      |           | Netwo | 2012/07/20 06 16 04<br>ork Setup | 2012/07/20 06:1 | 5:04 | ам06     | :16:04                                    |
|-----------------------------|-----------|-------|----------------------------------|-----------------|------|----------|-------------------------------------------|
| Connected to:               | Static IP | R     | PPOE                             | (DHCP<br>36     |      |          |                                           |
| User:<br>Password:          |           |       |                                  |                 |      |          | U U U U U U<br>E E E E E E<br>S E E E E E |
| 201 HITP<br>Enable<br>Ports |           | DDNS  | NTP                              | Mail Satup      |      |          |                                           |
|                             |           | DIX   | ) (Canc                          | al)             |      | 36°C<br> | 901.1CB/981.5CB<br>3%                     |
| В                           | D02       |       | СНО.                             | 7               | СН08 | 4        |                                           |

| Пункт        | Описание                                              |
|--------------|-------------------------------------------------------|
| Пользователь | Введите имя пользователя, предоставленное провайдером |
| Пароль       | Введите пароль, предоставленный провайдером           |

#### 3.5.1.4 3G установки

Используйте беспроводной USB модем и мобильный телефон 3G с SIM картой услуг сети, чтобы связать сети.

| 2000000     | 5000 09:09:09                |           | Netw | 2012/07/20<br>/ork Setu | 06 16 25<br>P | 2012/07/20 0 | 6::18:25 | Δ  | м06 | :16:2            | 25            |
|-------------|------------------------------|-----------|------|-------------------------|---------------|--------------|----------|----|-----|------------------|---------------|
|             | Connected to:                | Static IP |      | PPPoe                   |               | DHCP<br>3G   |          |    | 6   |                  | 2             |
|             | Dial Number:<br>PIN:<br>APN: |           |      |                         |               |              |          |    |     |                  | <b>5</b><br>1 |
| <b>2</b> 01 | Password:                    | _         | DDNS |                         | NTP           | Mail Sch     |          |    |     |                  |               |
|             | 💽 Enable<br>Ports            |           |      |                         |               | 18           |          | •  |     |                  |               |
|             |                              |           | DIK  |                         | Cancel        |              |          | 30 | 5°C | 901.16B/93<br>3% | 1.566         |
| 8           | HC                           | 002       |      | <b>KIH</b>              | CH07          |              | CH08     | 4  |     |                  |               |

| Пункт         | Описание                                  |
|---------------|-------------------------------------------|
| Номер         | Телефонный номер определяется провайдером |
| PIN-код       | Введите пароль SIM карты                  |
| Точка доступа | Введите'' Интернет "                      |
| Пользователь  | Введите имя пользователя провайдера       |
| Пароль        | Введите пароль провайдера                 |

# 3.5.2 НТТР установки

| 2000000000 00000000                     |           | 2012/07/20 05: 15: 55                                                                                                    | 2012/07/20 06:15:57                  | 06.16.56              |
|-----------------------------------------|-----------|----------------------------------------------------------------------------------------------------|--------------------------------------|-----------------------|
| Connected to:                           | Static IP | DHC DHC                                                                                                    |                                      |                       |
| IP:<br>Subnet Mask:<br>Gataway:<br>DNS: |           | 192         168         .           255         255         .         .           192         .         168         .           192         .         168         .           8         .         8         .         . | 1 . 101<br>255 . 0<br>1 . 1<br>8 . 8 |                       |
| 201 HTTP<br>C Enable<br>Perts           | L<br>DDMS | NUP                                                                                                    | Mail Setup                           |                       |
|                                         | X@        | ) (Cancel                                                                                                    |                                      | 901.163/931.563<br>8% |

| Пункт     | Описание                                                      |
|-----------|---------------------------------------------------------------|
| Включение | Проверьте включение НТТР-сервера. Пользователи могут          |
|           | получить удаленный доступ к DVR по сети, если функция HTTP    |
|           | включена.                                                     |
| Порт      | Введите действительное значение порта от 1 до 65535. Значение |
|           | по умолчанию равно 80                                         |

# 3.5.3 Настройки DDNS

| 960алисто политеко                      | Net       | 2012/07/20 06 17 33<br>Work Setup                                                                      | 2013                                  | //07/20_05:17:33                                          | Ам06:17:3                     | <sup>-20</sup> |
|-----------------------------------------|-----------|----------------------------------------------------------------------------------------------------|---------------------------------------|-----------------------------------------------------------|-------------------------------|----------------|
| Connected to:                           | Static IP | PPPoe                                                                                                  | (DHCP<br>36                           |                                                           | S 🔊 🖉 🕷                       | 5              |
| IP:<br>Subnet Mask:<br>Geteway:<br>DNS: |           | 192       .       1         2355       .       2         192       .       1         8       .       . | 63 . 1<br>55 . 255<br>63 . 1<br>8 . 8 | <u>a 1001</u><br><u>a</u> 00<br><u>a</u> 11<br><u>a</u> 8 |                               |                |
| 201 HTTP<br>Enable<br>Sarver:<br>Hosts  | DDNS :    | NTP<br>(dyndns.org                                                                                     | Mail                                  | Setup                                                     |                               |                |
| User:<br>Password:                      | 210       | (                                                                                                    | al )                                  |                                                           | 901_0053/981_<br>- 3%<br>- 3% | 566            |
| н                                       | 002       | СН07                                                                                                   |                                       | CH08                                                      | 4                             |                |

| Пункт        | Описание                                                    |
|--------------|-------------------------------------------------------------|
| Включение    | Включить / отключить функцию DDNS.                          |
| Сервер       | Введите зарегистрированный сервер SMTP: ez- dns.com ' i-    |
|              | dvr.net' dyndns.org                                         |
| Хост         | Введите завершенный зарегистрированный сервер SMTP.         |
|              | (Включая имя пользователя + сервер)                         |
|              | Если имя пользователя h.264 и вы выбираете i-DVR в качестве |
|              | сервера, вы должны ввести: h.264.i-dvr.net                  |
| Пользователь | Введите имя пользователя                                    |
| Пароль       | Введите пароль                                              |

# \* Для получения более подробной информации обратитесь к приложению 1.2 I-DVR.NET.

# 3.5.4 Настройка NTP

Установка времени на устройстве и синхронизация времени в сети.

| 2012/101/00.46-16-16<br>Nets                                                | 2012/07/20 06:18:58 2012/07/20 06:18:57<br>Work Setup                                                                                                  |  |
|-----------------------------------------------------------------------------|----------------------------------------------------------------------------------------------------|--|
| Connected to:<br>Static IP                                                  | DHCP<br>PPPOE SC                                                                                                    |  |
| IP:<br>Subnet Mask:<br>Gateway:<br>DNS:                                     | 192       168       1       01         255       255       255       0         192       168       1       1         8       8       8       8       8 |  |
| 201 HITP DDNS Automatically Synchronize Update Interval (Hours): Server: Up | NTP Mail Setup                                                                                                    |  |
| ©IX<br>HD02                                                                 | Cancel CH07 CH08                                                                                                    |  |

| Пункт                      | Описание                                    |
|----------------------------|---------------------------------------------|
| Автоматическая             | Проверьте, включение функции автоматической |
| синхронизация              | синхронизации при перезагрузке              |
| Интервал обновления (часы) | Настройка интервала для синхронизации       |
|                            | времени                                     |
| Сервер                     | Сервер для синхронизации времени            |
| Обновить сейчас            | Дата и время, которое показывается на DVR,  |
|                            | будет сразу соответствовать времени в       |
|                            | интернет-сервера                            |

#### 3.5.5 Настройка почты

Когда происходит событие, автоматически получателю отправляется уведомление.

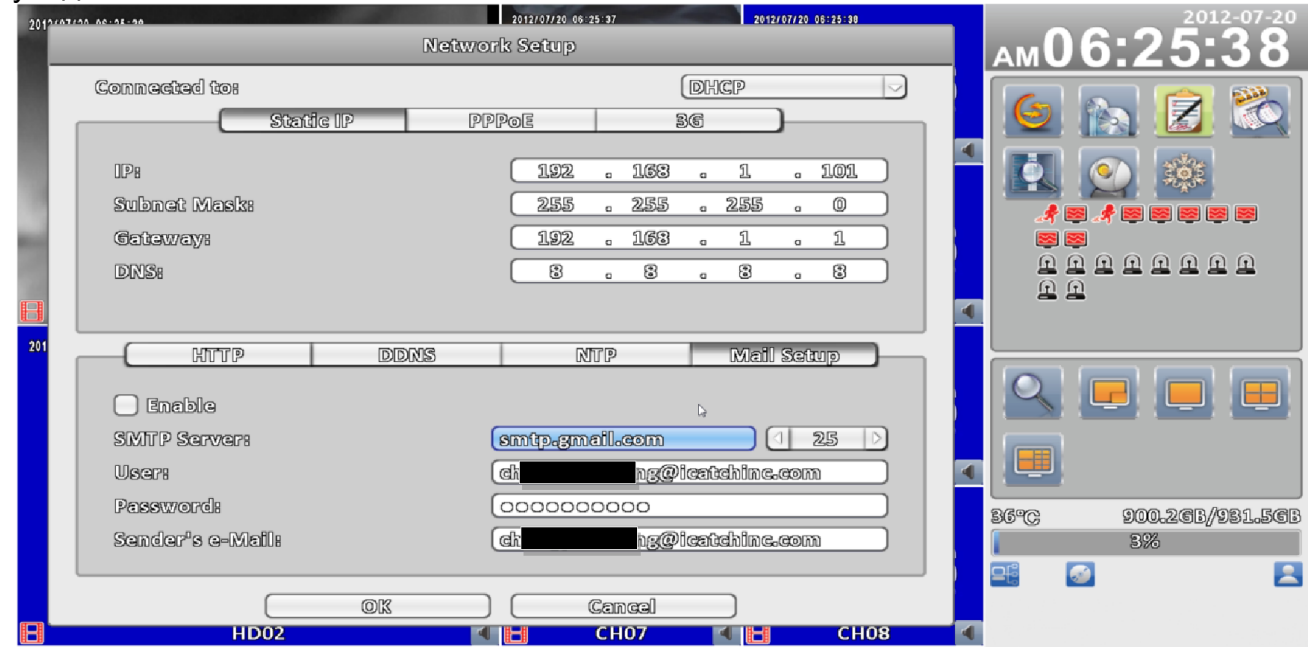

| Пункт                   | Описание                                   |
|-------------------------|--------------------------------------------|
| Включить                | Установите флажок, чтобы включить/         |
|                         | отключить уведомления по электронной почте |
|                         | функции                                    |
| SMTP Server             | Настройка SMTP имя сервера и порт          |
| Пользователь            | Для создания введите имя пользователя      |
| Пароль                  | Введите пароль                             |
| Отправитель электронной | Введите адреса электронной почты           |
| почты                   | получателей                                |

# 3.6 Хранения установок

# 3.6.1 Установка HDD

| 20(hwarvan variationa    | Stors                   | 2012/07/20 06: 26: 17<br>age Setup | 2012/07/20 06:26:17              |     | ам06:26:18           |
|--------------------------|-------------------------|------------------------------------|----------------------------------|-----|----------------------|
| HDD Video Preservet      | fon ((Hours))           |                                    | 24                               | ן ב | 6 🔊 🗷 🚳              |
| Model<br>1 WDC WDLOEURX= | Status<br>63F Recording | Attribute<br>Overwritable          | Free/Capacity                    | 4   |                      |
|                          |                         |                                    |                                  | 600 | EEEEEEE              |
|                          | 5                       |                                    | $\nabla$                         |     |                      |
| Model:                   |                         |                                    | Unplugged                        |     |                      |
| DVD-RW                   |                         |                                    | Genury Greatur                   |     |                      |
| Media Type:              |                         |                                    | asus BW-12B1ST<br><b>No Disc</b> |     | 36°C 900.16B/931.56B |
| Free/Capadity:           | ØK                      | ) (Cancel                          | C.OMB/O.OMB                      |     |                      |
| HD02                     |                         | <ul> <li>CH07</li> </ul>           | CH08                             | •   |                      |

#### \*Нажмите на строку состояния, чтобы изменить свойства жесткого диска

| 2012/07 | 1740 AD-40-80            |             | 2012/07/20 06:26:50                                                                                                    | 2012/07/20 06:28:50 |   |                        |
|---------|--------------------------|-------------|----------------------------------------------------------------------------------------------------|---------------------|---|------------------------|
|         |                          | Store       | ige Setup                                                                                                    |                     |   | AMU6:26:50             |
|         |                          |             |                                                                                                    |                     |   |                        |
|         | 🗌 Video Preservatio      | n ((Hours)) |                                                                                                    | 24                  |   |                        |
| 1       | Model                    | Status      | Attribute                                                                                                    | Free/Capacity 🛆     | 4 |                        |
|         | 1 WIDIG WIDILOLEURIX (65 | F Recording | Overwritable                                                                                                    | SOOPTCE/SETTER      |   |                        |
|         | 1                        | WDC WD10    | WRX-63F                                                                                                    |                     |   |                        |
|         |                          | L R         | ormat                                                                                                    |                     |   | <u> </u>               |
| A       |                          |             | 9                                                                                                    |                     |   | E E                    |
| 201     |                          |             |                                                                                                    |                     |   |                        |
|         | USB Flash Driv           |             | nice and the second second sec | the strengt         |   |                        |
|         |                          |             | ele-Owny                                                                                                    |                     |   |                        |
|         | Huge//cabaari/i          |             | 1088                                                                                                    |                     |   |                        |
|         | DVD-RW                   |             |                                                                                                    | ~                   | 4 |                        |
|         | Modeli                   |             |                                                                                                    | ASUS BW-12B1ST      |   | 2600 000 1/82/021 E/82 |
|         | Media Type:              |             |                                                                                                    | No Disc             |   | 3%                     |
|         | Free/Capacity:           |             |                                                                                                    | O.OMB/O.OMB         |   |                        |
|         |                          | OK          | Canca                                                                                                    |                     |   |                        |
| 8       | HD02                     |             | < 🗄 CH07                                                                                                    | CH08                | 4 |                        |

| Пункт              | Описание                                          |
|--------------------|---------------------------------------------------|
| Video Preservation | Установка периода сохранения видео. Записанное    |
| (Hours)            | видео будет удалено автоматически после истечения |
|                    | периода сохранения.                               |
| Format             | Все данные на жестком диске будут удалены, а      |
|                    | жесткий диск будет отформатирован.                |
| Model              | Модель HDD                                        |
| Status             | Отображение состояния HDD                         |
| Attribute          | Состояние HDD (перезаписываемый/запись/ чтение)   |
| Free/Capacity      | Емкость жесткого диска (Свободно / Весь объём)    |

# 3.6.2 Сохранение установок на Флэш-память

| USB Flash Drive |             |
|-----------------|-------------|
| Model:          | Unplugged   |
| Free//Capacity: | 0.0MB/0.0MB |

| Пункт         | Описание                                          |
|---------------|---------------------------------------------------|
| Model         | Дисплей модели USB флэш-накопителя                |
| Free/Capacity | Емкость USB флэш-накопителя (Свободно/весь объём) |

## 3.6.3 Запись на DVD-RW

| R | ree//Capacity: | 0.0MB/0.0MB   |
|---|----------------|---------------|
| R | ledia Type:    | No Disc       |
| R | lodel: As      | SUS BW-12B1ST |
|   |                |               |
|   |                |               |

| Пункт         | Описание                             |
|---------------|--------------------------------------|
| Model         | Модель DVR-RW                        |
| Media Type    | Отображение типа диска               |
| Free/Capcaity | Емкость DVR-RW (Свободно/Весь объём) |

# 3.7 Системные настройки

| 2012/07 | 100 AC-00 (0A                                     | 2012/07/20 05:30:38<br>System Setup | 2012/07/20_06:30:39 |   | ам06:30:38           |
|---------|---------------------------------------------------|-------------------------------------|---------------------|---|----------------------|
|         | DVR Namei                                         | (H.264 DVR                          |                     |   | 6 🔊 🖻 🗞              |
|         | Video Format Detection:                           | CENBINAN                            | NTSC                |   |                      |
|         | Inable (Seconds):                                 | ۵.                                  |                     |   |                      |
| 201     | Auto Reboot                                       |                                     |                     |   |                      |
|         | <ul> <li>Every Day</li> <li>Every Week</li> </ul> | Sunday                              |                     |   |                      |
|         | Date/Time Setup           Monitor Setup           | Dual Monitor:                       | (VGA(1) HDMI(2) 🕗   | 4 |                      |
|         | Utility                                           |                                     |                     |   | 86°G 899.803/981.963 |
| 8       | ©⊠<br>HD02                                        | Cancel                              | CH08                | 4 |                      |

| Пункт                  | Описание                                      |  |  |
|------------------------|-----------------------------------------------|--|--|
| DVR Name               | Имя устройства                                |  |  |
| Language               | Кликните или нажмите 🔻 для выбора языка меню. |  |  |
| Video Format Detection | Обнаружения указанного видео формата          |  |  |

| (автоматическое определение NTSC PAL) |
|---------------------------------------|
| требуется перезагрузка DVR            |

# 3.7.1 Автоблокировка

| Пункт     | Описание                                                      |
|-----------|---------------------------------------------------------------|
| Enable    | Включить/выключить автоблокировку                             |
| Timeout   | Установить число секунд ожидания. Если нет никаких действий,  |
| (Seconds) | панель будет автоматически заблокирована. При входе,          |
|           | поддерживается только основные операции, такие как стоп-кадр, |
|           | PIP, фотография, зум, автоматическое переключение канала,     |
|           | переключатель разделенном окне и так далее. Чтобы войти в     |
|           | меню настроек, меню поиска, резервного копирования меню,      |
|           | статус запроса, воспроизведение и в другие операции, вам      |
|           | необходимо выбрать логин и пароль. От 10 до 9999 секунд       |

# 3.7.2 Автоматическая перезагрузка

| Пункт      | Описание                                           |
|------------|----------------------------------------------------|
| Disable    | Включение / отключение автоматической перезагрузки |
| Every day  | Установка времени ежедневной автоматической        |
|            | перезагрузки                                       |
| Every Week | Установка времени еженедельной автоматической      |
|            | перезагрузки                                       |

# 3.7.3 Настройка даты/времени

| 2012analisan arsono an                 | 2012/07/20 06:31:10<br>System Setup | 2012/07/20 05:31:11 |   | ам06           | :31:10          |
|----------------------------------------|-------------------------------------|---------------------|---|----------------|-----------------|
| DVR Namai                              | (H.264 DVR                          | ]                   | _ |                |                 |
| Time Formets                           | (AM 05:31:09                        |                     |   |                | A 🗾 🞑           |
| Date Format:<br>Timezone<br>CMT- 103): | 2012-07-20                          |                     |   |                |                 |
| Daylight Saving Time                   |                                     |                     | • | 0 0 0<br>0 0 0 |                 |
| 201                                    |                                     |                     |   |                |                 |
| Change Date and Tin                    | ng <sub>ass</sub>                   |                     | 4 |                |                 |
|                                        | DK Cancel                           |                     |   | 36°C           | 899.76B/931.56B |
| Utilitay                               |                                     |                     |   |                | 200             |
|                                        | DK Cancel                           |                     |   |                |                 |
| HD02                                   | СН07                                | CH08                | • |                |                 |

| Пункт       | Описание                                         |  |  |  |
|-------------|--------------------------------------------------|--|--|--|
| Hour Format | 12 часов / 24 часов                              |  |  |  |
| Date Format | Месяц-День-Год/День-Месяц-Год/Год-Месяц-<br>День |  |  |  |

#### 3.7.3.1 Часовой пояс

| Пункт                   | Описание                                      |
|-------------------------|-----------------------------------------------|
| Time Zone Setup         | Установить GMT, от GMT -13 ~ GMT +13 $^\circ$ |
| Daylight Saving<br>Time | Включить / выключить переход на летнее время  |

#### 3.7.3.2 Настройка перехода на летнее время

| Пункт     | Описание                               |
|-----------|----------------------------------------|
| Beginning | Установка время начала летнего времени |
| Ending    | Установка время конца летнего времени  |

#### 3.7.3.3 Изменить дату и время

Дата и время DVR устанавливается вручную по местному времени пользователя.

| 2013/07 | 195 68-91-16 |       |             | Syst | 2012/<br>em Set | 07/70 06 3<br>JUP | 1:49   |     | 2012/07/20_06:31:50 |    | АМ         | 06       | 3 <b>1:5</b> 0  |
|---------|--------------|-------|-------------|------|-----------------|-------------------|--------|-----|---------------------|----|------------|----------|-----------------|
|         | DVR Namqi    |       |             |      | (               | H.264             | DVR    |     |                     |    |            |          |                 |
|         | Time Format  |       |             |      |                 |                   |        |     |                     |    | 9          |          |                 |
|         | Date Formati | (July |             |      |                 | (                 | 1 201  | 2 ) |                     | •  | 1751       |          |                 |
|         | Timezo       | Sun   | Mon         | Tue  | Wed             | Thu               | तिरां  | Set |                     |    |            |          |                 |
| 1       | Cemit+       | 1     | 2           | 3    | 43              | 5                 | 6      | 7   |                     |    | -4         | * 😂      |                 |
| 81      | 🗌 Daylight S |       | 9           | 10   | 11              | 12                | 13     | 14  |                     |    | £          | <u>.</u> |                 |
| a       |              | 15    | 16          | 17   | 18              | 19                | 20     | 21  |                     |    | <u> </u>   | . 😐      |                 |
| 201     |              | 22    | 23          | 24   | 25              | 26                | 27     | 28  |                     |    |            |          |                 |
|         |              | 29    | 30          | 31   |                 |                   |        |     |                     |    | 0          |          |                 |
|         |              | G.    |             |      |                 |                   |        |     |                     |    | 4          |          |                 |
|         |              |       |             |      |                 |                   |        |     |                     |    |            | 1        |                 |
|         | Change       | 1     | 06 )        | 8    | 31              | 0 8 0             | 40     | 2   |                     |    |            | k        |                 |
|         | (            |       | 0K          |      |                 | (                 | ancel  |     |                     |    | 36°C       |          | 399.766/931.56B |
| l       | <br>         | 0639  |             |      |                 |                   |        |     |                     | J. |            |          | 3%              |
|         |              |       | ത്ര         |      |                 | 0                 | ലതത്തി |     | 1                   |    | -13<br>-13 | <b>W</b> |                 |
| 8       | HDO          | 02    | <b>W</b> 10 |      |                 | 0                 | CH07   | K   | СН08                | •  |            |          |                 |

#### 3.7.4 Настройка монитора

Администратор должен решить, какой монитор будет 1, а какой 2.

Есть три доступных конфигураций для монитора. В дублирующем режиме на двух мониторах показывается одно и тоже содержание. В HDMI (1) VGA (2) режимах, выход HDMI будет на мониторе 1 и VGA будет на мониторе 2. В VGA (1) HDMI (2) режим, выход HDMI будет на мониторе 2 и VGA монитор будет на мониторе 1. BNC выход DVR привязан к монитору 1. Это означает, что выход BNC всегда показывает то же содержание, что и монитор.

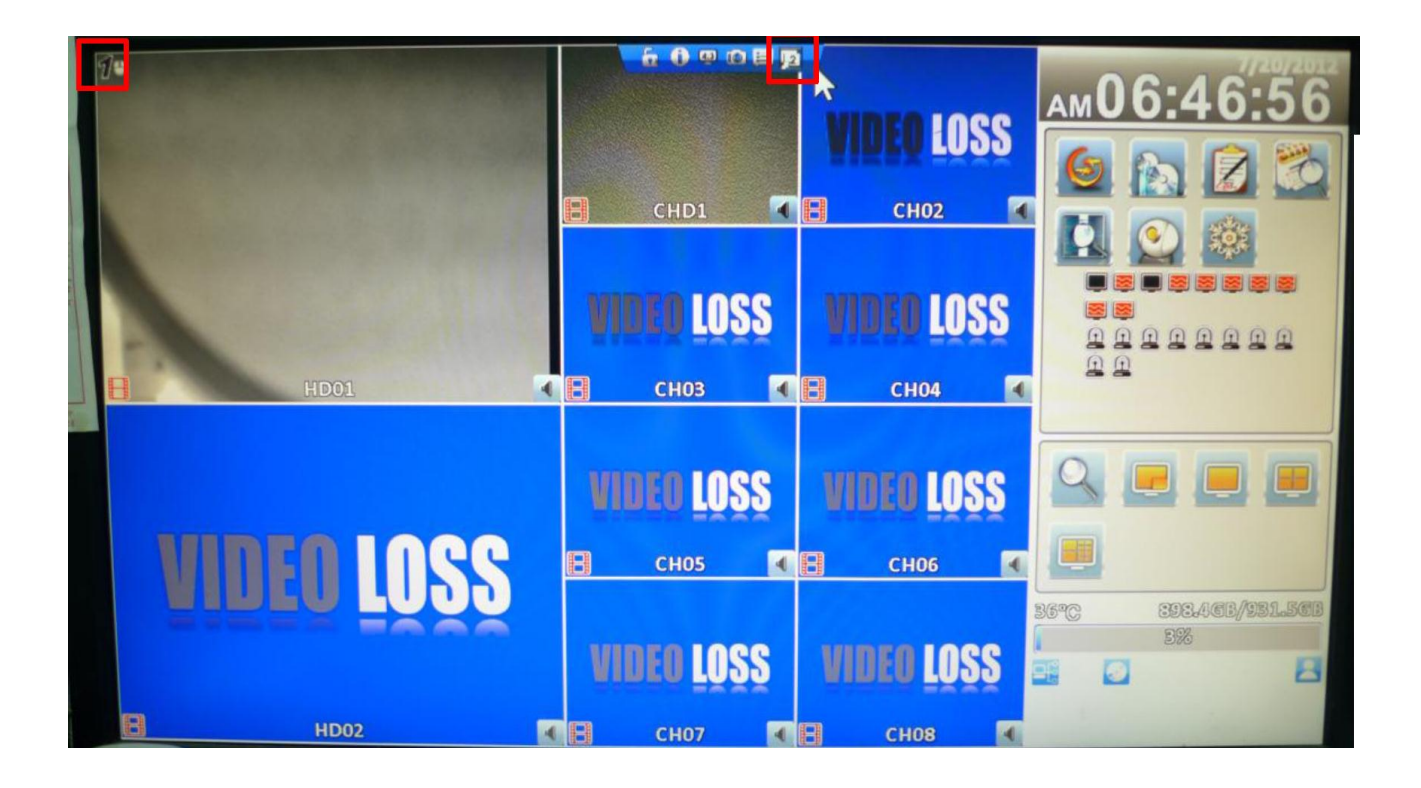

#### 3.7.5 Внешние настройки

Настройка устройства ввода (Тон клавиш, пульт дистанционного управления, панель, мышь, клавиатура, сенсорный экран)

| 2012/07/20 07:00:06    | 2012/07/20 07-02-06 2012/07/20 07-02-06<br>System Setup                  |   | ам07           | :0 <b>2</b> :06    |
|------------------------|--------------------------------------------------------------------------|---|----------------|--------------------|
| DVR Name:<br>Language: | (H.264 DVR<br>(English                                                   |   | 6              |                    |
|                        | ie<br>IR Panel Mouse Keyboard Touch Sereen                               | • |                |                    |
| Enabl                  | G. 1C00                                                                  | • | 9 9 9<br>9 9 9 |                    |
| 201                    | ed Key:                                                                  |   |                |                    |
|                        | OK Cancel                                                                | • | 8690           | 2016 228B/021 5/8B |
|                        | Put Setup                                                                |   |                | 3%                 |
| 8                      | OK         Cancel           HD02         Image: CH07         Image: CH08 | • |                |                    |

| Пункт    | Описание                      |
|----------|-------------------------------|
| Key Tone | Включить/Выключить тон клавиш |

# 3.7.5.1 Настройка удаленного доступа

| 2013-000000 | 5. 679/00/00                                                                   | 2012/07/20 0<br>System Setup      | 2012/07/2                                                      | 0 07:03:42 | ам07      | 7:03:43               |
|-------------|--------------------------------------------------------------------------------|-----------------------------------|----------------------------------------------------------------|------------|-----------|-----------------------|
|             | DVR Name:<br>Language:<br>Kay Tone                                             | H.20<br>Engl<br>Panel Mouse Kaybo | 4 DVR<br>ish<br>ard Touch Screen )                             |            |           |                       |
| 201         | <ul> <li>Enable</li> <li>Ik ID:</li> <li>Test</li> <li>Pressed Key:</li> </ul> |                                   | 0. 1600<br>0. 1600<br>1. 1601<br>2. 1602<br>3. 1603<br>4. 1603 |            |           |                       |
| B           | Linput Setu<br>Utility                                                         |                                   | Cancel                                                         | СНОВ       | 36°C<br>1 | 896.86B/931.56E<br>3% |

| Пункт       | Описание                                                     |
|-------------|--------------------------------------------------------------|
| Enable      | Включение / выключение дистанционного управления             |
| IR ID       | По умолчанию ID равен 0. DVR управляется с помощью           |
|             | стандартного пульта дистанционного управления; для одного    |
|             | или многих пультов дистанционного управления, установите «IR |
|             | ID» на число, соответствующее количеству DVR (DVR1- IC01,    |
|             | DVR2-IC02)                                                   |
| Test        | Включение / отключение функции теста                         |
| Pressed Key | Отображение информации о нажатой клавише                     |
|             |                                                              |

## 3.7.5.2 Панельные настройки

| 2012/07/20 07:01:40    | 2012/<br>System Set | 07/20 07 04 18<br>UP | 2012/07/20 07 | :04:19 | A  | м07      | :04:19                |
|------------------------|---------------------|----------------------|---------------|--------|----|----------|-----------------------|
| DVR Name:<br>Language: |                     | H.264 DVR<br>English |               |        |    | <u>6</u> | N 😰 🖄                 |
|                        | and Mouse Ke        | yboard Touc          | h Screen )    |        |    |          |                       |
| 201 Test Pressed Keys  | (                   | Cancel               |               |        |    | 2        |                       |
| Utility                | <u> </u>            |                      |               |        | 36 | 3°       | 896.763/931.563<br>3% |
| HD02                   | ok I                | Cancel<br>CH07       |               | СН08   | •  |          |                       |

| Пункт     | Описание                                           |
|-----------|----------------------------------------------------|
| Panel ID  | Панель ID видеорегистратора                        |
| Test      | Включение / выключение функции теста панели кнопок |
| Press Key | Показать информацию о нажатой кнопке               |

## 3.7.5.3 Настройки мыши

| 2010/05/000 /500/00/0  | 2012/07/20 07:04:41 2012/07/20 07:04:42<br>System Setup                             | АМ07:04:43                  |
|------------------------|-------------------------------------------------------------------------------------|-----------------------------|
| DVR Name:<br>Language: | Ch.264 DVR                                                                          | 6 🔊 🖉 🖏                     |
| 201                    | ana<br>IR Panel Mouge Keyboard Touch Screen                                         |                             |
|                        | OK     Cancel       Input Sciup     Itality       OK     Cancel       HD02     CH07 | 36°C; 896.7C3/931.5C3<br>3% |

| Пункт | Описание                        |
|-------|---------------------------------|
| Speed | Установка чувствительности мыши |

## 3.7.5.4 РТZ настройки клавиатуры

| 2000-000-00-00-00                           | 2012/07/20 07:15:05<br>System Setup | 2012/07/20 07:05:08 |   | ам07                    | 2012-07-20       |
|---------------------------------------------|-------------------------------------|---------------------|---|-------------------------|------------------|
| DVR Name:<br>Language:                      | (H.264 DVR<br>(English              |                     |   | 6                       | 5 🗷 🖄            |
| Key Tone                                    | Panel Mouse Keyboard To             | uch Sercen          |   |                         |                  |
| RS-485 ID:<br>RS-485 Baudrate:<br>Kayboard: | (FINE_CK_104                        |                     |   | 9 9 9<br>9 9 9<br>9 9 9 |                  |
| Test<br>Pressed Key:                        |                                     |                     |   |                         |                  |
|                                             | OK ) (Cancel                        |                     | • | 36°C                    | 396.66B//931.56B |
|                                             |                                     |                     |   |                         | 3%               |
| HD02                                        | CH07                                | CH08                | - |                         |                  |

| Пункт           | Описание                                                 |
|-----------------|----------------------------------------------------------|
| RS-485 ID       | RS-485 ID, допустимые значения в диапазоне от 1 до 64    |
| RS-485 Baudrate | RS-485 Скорость передачи данных, 2400, 4800, 9600, 19200 |
| Keyboard        | Выберите РТZ клавиатуру                                  |
| Test            | Включение / выключение функции теста клавиатуры          |
| Press Key       | Показать информацию о нажатой кнопке                     |

# 3.7.5.5 Настройки сенсорного экрана

# 3.7.6 Программные настройки

| 2017-00         | 5000.05200200                   | 2012/07/20 07:10:11                                           | 2012/07/20 07:10:11      | _ |      | 2012-07-20        |
|-----------------|---------------------------------|---------------------------------------------------------------|--------------------------|---|------|-------------------|
|                 |                                 | System Setup                                                  |                          |   | ам07 | :10:12            |
|                 | DVR Namai                       | H.264 DVR                                                     |                          |   | 6    |                   |
|                 | Video Format Detec              | ulon:                                                         | NTSC                     | 4 |      |                   |
|                 | C Enable<br>Timeout (Secon      | Export Configuration Import Configuration Reset Configuration |                          |   |      |                   |
| <b>8</b><br>201 | Auto Reboc<br>Disable Every Day | Clear Logs                                                    | 3): 100 )                |   |      |                   |
|                 | Every Week                      | Upgrade Firmware                                              | 3): 100)<br>A(1) HDMI(2) |   |      |                   |
|                 | ( Monitor S                     | gup                                                           |                          |   | 9690 | 002 1/20/001 5/20 |
|                 | Input Sci                       | wp                                                            |                          |   | 30-6 | 3%                |
|                 | Udility                         | 7.000                                                         |                          |   |      | 8                 |
|                 |                                 | OK Cance                                                      |                          |   |      |                   |
| В               | HD02                            | СН07                                                          | СН08                     | 4 |      |                   |

| Пункт                | Описание                                          |
|----------------------|---------------------------------------------------|
| Export Configuration | Сохранить конфигурацию DVR с USB флэш-накопителя  |
|                      | или ПК                                            |
| Import Configuration | Сохранить конфигурацию DVR на USB флэш-накопитель |
|                      | или ПК                                            |
| Reset Configuration  | Сброс конфигурации системы                        |
| Export Logs          | Сохранить системный журнал DVR на USB флэш-       |
|                      | накопитель или ПК                                 |
| Clear Logs           | Очистить весь системный журнал DVR                |
| Upgrade Firmware     | Обновление DVR через USB                          |
|                      | Пожалуйста, остановите запись и резервное         |
|                      | копирование перед обновлением                     |
|                      | Система перезагрузится автоматически, когда будет |
|                      | завершено обновление.                             |

#### 3.7.6.1 Экспорт конфигураций

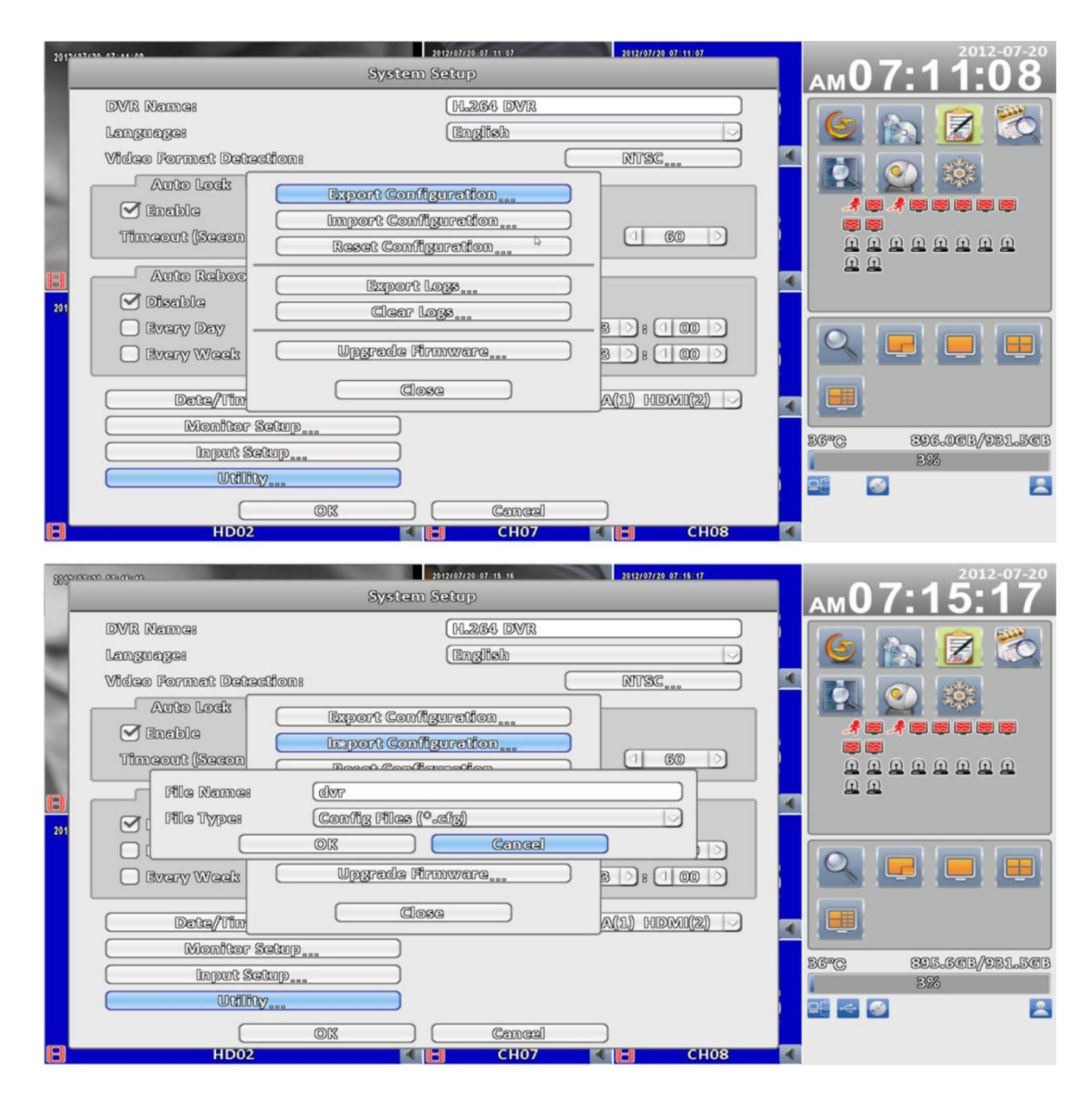

#### 3.7.6.2 Импорт конфигураций

Сохраните конфигурации с USB флэш-накопитель на DVR.

А. Импорт из флэш-накопителя USB: выберите файл формата "\*. cfg " из флэшки, чтобы импортировать файл конфигурации

| System Setup                                                                                                    |                      |
|----------------------------------------------------------------------------------------------------|----------------------|
|                                                                                                    | ам07:18:07           |
| DVR Name: H.264 DVR                                                                                                    |                      |
| Languages English                                                                                                    |                      |
| Video Format Detection: NTSC                                                                                                    |                      |
| Auto Lock Export Configuration                                                                                                    |                      |
| Senable                                                                                                    |                      |
| Timeout (Secon Import from USB Flash Drive                                                                                                    |                      |
| Open                                                                                                    |                      |
| Export Logs                                                                                                    |                      |
|                                                                                                    |                      |
|                                                                                                    |                      |
|                                                                                                    |                      |
| Close A(1) HDMI(2)                                                                                                    |                      |
| Monitor Setup                                                                                                    |                      |
| Input Setup                                                                                                    | 36°C 395.5CB/931.5CB |
| UtilBay                                                                                                    |                      |
|                                                                                                    |                      |
| В НОО2 📢 📙 СНО7 📢 🖽 СНО                                                                                                    | 8                    |
|                                                                                                    | 2012 07 02           |
| 2012/07/20 07-19-33 2012/07/20 07-19-33 2012/07/20 07-19-33<br>System Setup                                                                                                    | 07.18.23             |
|                                                                                                    | AM07.10.33           |
|                                                                                                    | 5   6 🔊 🅱 🗞          |
|                                                                                                    |                      |
| Languages Detections Detections                                                                                                    |                      |
| Video Format Detection:                                                                                                    |                      |
| Video Format Detection: NTSC                                                                                                    |                      |
| Video Format Detection:<br>Auto Lock                                                                                                    |                      |
| Video Format Detection:<br>Auto Lock Auto Lock Baport Configuration Timcout (Secon Proof Configuration 160                                                                                                    |                      |
| Utanguages     Utanguages       Video Format Detrection:     NTSC       Auto Lock     Export Configuration       Inable     Import Configuration       Timeout (Secon     Provid Configuration       File Name:     Import Configuration                                                                                                    |                      |
| Utanguage:     Utanguage:       Video Format Detection:     NTSC       Auto Lock     Export Configuration       Import Configuration     1 60       File Name:     Import Config Files (°.efg)                                                                                                    |                      |
| Utanguages     Utanguages       Video Format Detections     NTSC       Auto Lock     Export Configuration       Import Configuration     160       Timeout (Secon     Prest Configuration       File Names     Import Config Files (°.cfg)       Import Config Files (°.cfg)     Import Config Files (°.cfg)                                                                                                    |                      |
| Utanguages     Utaginsh       Video Format Detection:     NTSC       Auto Lock     Export Configuration       Inport Configuration     160       File Name:     160       File Name:     1       Itel Type:     Config Files (°.cfg)       Iterry Weak     Upgrade Firmware                                                                                                    |                      |
| Utanguages     Utanguages       Video Format Detection:     NTSC       Auto Lock     Export Configuration       Import Configuration     160       Timeout (Secon     Proof Configuration       File Name:     160       File Name:     160       File Name:     160       Import Config Files (*.efg)     100       Every Week     Upgrade Firmware       Boot fit     010                                                                                                    |                      |
| Itanguages       Itanguages         Video Format Detections       NTSC         Auto Lock       Export Configuration         Import Configuration       1 60         Import Configuration       1 60         File Names       1 60         File Names       1 60         Import Configuration       1 60         File Names       1 60         Import Config Files (°.cfg)       1 60         Every Week       Upgrade Firmware         Date/Tim       Close         Maximum Formation       A(1) HDMI(2)                                                                                                    |                      |
| Import Configuration       Auto Lock       Auto Lock       Export Configuration       Import Configuration       Import Configuration |                      |
| Itanyuayes     Itanyuayes       Video Format Detection:     NTSC       Auto Lock     Export Configuration       Inport Configuration     1 60       File Name:     Import Configuration       If ite Name:     Import Configuration       If ite Name:     Import Config Files (%.efg)       Ite Type:     Config Files (%.efg)       Ite Type:     Import Config Files (%.efg)       Ite Type:     Import Config Files (%.efg)       Ite Type:     Import Config Files (%.efg)       Ite Type:     Import Config Files (%.efg)       Ite Type:     Import Config Files (%.efg)       Ite Type:     Import Config Files (%.efg)       Ite Type:     Import Config Files (%.efg)       Ite Type:     Import Config Files (%.efg)       Ite Type:     Import Setup       Input Setup     Input Setup                                                                                                    |                      |
| Uniquerges       Uniquerges         Video Format Detection:       NTSC         Auto Lock       Export Configuration         Import Configuration       1 60         Timeout (Secon       Provid Configuration         File Name:       1 60         File Name:       1 60         File Name:       1 60         Every Week       Upgrade Firmware         Date/Tin       Close         Nonitor Setup       Input Setup         Utility       0 for the setup                                                                                                    |                      |

#### 3.7.6.3 Сброс конфигураций

Сброс системы по умолчанию.

| 20(20/25/2001 25:00:00                                                                                                    | 2012/07/20 07:19:19 201<br>System Setup                                                                                                    | 2/07/20 07:19:10 | ам07:19 <sup>2012-07-20</sup> |
|----------------------------------------------------------------------------------------------------|----------------------------------------------------------------------------------------------------|------------------|-------------------------------|
| DVR Names<br>Languages<br>Video Format Det<br>Auto Lock<br>Inable<br>Timeout (Secon<br>Auto R<br>Disable<br>Every D.,<br>Every Week | System Setup  (H.264 DVR English  rection: N Export Configuration Reset Configuration Are you sure to reset system configuration? Yes No Upgrade Firmware B A(1) |                  |                               |
| Monitor<br>Input :<br>Util                                                                                                    | r Setup<br>Setup<br>Setup<br>Ity<br>OK Cancel                                                                                                    | 61109            | 36°C 395.363/931.563          |

## 3.7.6.4 Экспорт журналов

А. Экспорт на флэш-накопитель USB: экспорт журналов на USB флэшпамять. Имя файла по умолчанию "log.csv"

| 2010101100 | AT-10-EA           | 2012/07/20 07:19:59       | 2012/07/20 07:19:58 |   | 2012-07-20 |
|------------|--------------------|---------------------------|---------------------|---|------------|
| -          |                    | System Setup              |                     |   | ам0/:19:58 |
|            | DVR Namei          | H.264 DVR                 |                     |   |            |
|            | Language:          | English                   | $\bigtriangledown$  |   |            |
|            | Video Format Detec | don:                      | NTSC                | 4 |            |
|            | Auto Lock          | Export Configuration      |                     |   |            |
| - I        | 🗹 Enabla           | Import Configuration      | $\exists$           |   |            |
|            | Timeout (Secon     | Reset Configuration       |                     |   |            |
|            | Auto Reboo         |                           |                     |   | <u> </u>   |
| 201        | 🗹 Disable          | Export to USB Flesh Drive |                     |   |            |
| 201        | Every Day -        | Save as                   | B ] : (100 )        |   |            |
|            | Every Week         | Upgrade Firmware          | 30:000              |   |            |
|            |                    |                           |                     |   |            |
|            | Date/Tim           |                           | <u>A(1)</u> HDMI(2) | 4 |            |
|            | Monitor Se         | atup)                     |                     |   |            |
|            | Input Set          | up                        |                     |   | 3%         |
|            | Utility            | 000                       |                     | 5 |            |
|            |                    | OK Cance                  |                     |   |            |
| B          | HD02               | CH07                      | CH08                |   |            |

| 2012/07/20 | A7-46-47                                                                                                    | 2012/07/20 07:20:24<br>System Setup                                                                                                    | 2012/07/20 07:20:25 |   | АМ07:20:25 |
|------------|----------------------------------------------------------------------------------------------------|----------------------------------------------------------------------------------------------------|---------------------|---|------------|
| 201        | DVIR Name:<br>Language:<br>Video Format Detecti<br>Auto Lock ()<br>Timeout (Secon<br>File Name:<br>File Type:<br>Bvery Week ()<br>Dete/Tim<br>Monitor Setu | (H.264 DVR<br>(English<br>Dationand<br>Export Configurationand<br>Import Configurationand<br>Import Configurationand<br>(log<br>(CSV Files (°.csv))<br>OK Cancel<br>Upgrade Firmwareand<br>(Lose | NTSC                | • |            |
| 8          | HD02                                                                                                    | OK Cancel CH07                                                                                                    | CH08                |   |            |

# 3.7.6.5 Очистка журналов

| 2012/02/00 07-04-48                                       | 2012/07/20 07-21-16<br>System Setup                                            | 2012/07/20_07:21:16      | АМ07:21:15           |
|-----------------------------------------------------------|--------------------------------------------------------------------------------|--------------------------|----------------------|
| DVR Namei<br>Languagei                                    | (H.264 DVR<br>(English                                                         |                          | 6 🔊 🗷 🖏              |
| Video Format Det<br>Auto Lock<br>Inable<br>Timcout (Secon | ection:<br>Export Configuration<br>Import Configuration<br>Reset Configuration | NTSC                     |                      |
| 201 Auto Reboc<br>Disable<br>Byery Day<br>Byery Week      | Clear Logs                                                                     | B) # (00)<br>B) # (00) > |                      |
| Date/Tin<br>Monitor                                       | Close Setup                                                                    | A(1) HDMI(2)             |                      |
| Impurt S                                                  | GWP                                                                            |                          | 36°C 395.168/931.568 |
|                                                           | OK Cancel                                                                      | CH08                     |                      |

| 2012(02/00 02-04-49                                                                                                    | System Setup                                                                                                    | 2012/07/20 07:21:43 | АМ07:21:44 |
|----------------------------------------------------------------------------------------------------|----------------------------------------------------------------------------------------------------|---------------------|------------|
| DVR Names<br>Languages<br>Video Format Deter<br>Auto Lock<br>I Enable<br>Timeout (Secon<br>Auto R<br>Disable<br>Bvery D.,<br>Bvery Week<br>Date/Tim<br>Monitor S<br>Utilit | (H.264 DVR       (English       stion:       (English       stion:       (English       (English)       (English) | NTSC                |            |
| HD02                                                                                                    | 🔍 📙 СН07                                                                                                    | СН08                | 4          |

#### 3.7.6.6 Обновление микропрограммы

Обратите внимание! НЕ ВЫКЛЮЧАЙТЕ ПИТАНИЕ И НЕ ОТКЛЮЧАЙТЕ УСТРОЙСТВО USB во время обновления, так как это может привести к неполному обновлению прошивки и повреждению устройства.

А. Обновление с флэш-накопителя USB: Выберите прошивку с USB флэш-накопителя для обновления

| 2012 | 103100 03-00-00    | 2012/07/20 07:22:21          | 2012/07/20 07:22:22 | - | 2012-07-20 |
|------|--------------------|------------------------------|---------------------|---|------------|
|      |                    | System Setup                 |                     |   | ам07:22:22 |
|      | DVR Name:          | H.264 DVR                    |                     |   |            |
|      | Language:          | English                      | $\bigcirc$          |   |            |
|      | Video Format Detec | lion:                        | (NTSC)              | 4 |            |
|      | Auto Lock          | Export Configuration         |                     |   |            |
|      | 🗹 Enable           | Innort Configuration         | $\exists$           |   |            |
| 10   | Timeout (Secon     | Reset Configuration          |                     |   |            |
|      | Auto Reboo         |                              |                     |   |            |
| 201  | 🗹 Disable          | Export Logs                  | $\exists$           |   |            |
|      | Every Day -        | CIGET LOGS                   | 3 3 8 0 00 >        |   |            |
|      | Every Week         | Upgrade Firmware             | 3 3 1 1 00 >        |   |            |
|      |                    | Upgrade from USB Flash Drive |                     |   |            |
|      | Date/Tin           | Obbrace main r.e."           | <u>A(1)</u> HDMI(2) | 4 |            |
|      | (Monitor S         | etup                         |                     |   |            |
|      | Input Sc           | 10                           |                     |   | 3%         |
|      | Udlity             | 7.000                        |                     |   |            |
|      |                    | OK Cancel                    |                     |   |            |
| B    | HD02               | CH07                         | CH08                |   |            |

| 2010/07/0 | 3 57:535///                                                                                                    | איז איז איז איז איז איז איז איז איז איז                                                                                                    | 2012/07/20 07:23:44 |   | АМ07:23:43           |
|-----------|----------------------------------------------------------------------------------------------------|----------------------------------------------------------------------------------------------------|---------------------|---|----------------------|
| 201       | DVIR Name:<br>Language:<br>Video Format Detect<br>Auto Lock<br>Enable<br>Timeout (Secon<br>File Name:<br>File Name:<br>File Type:<br>Every Week | (H.264 DVR<br>(English<br>fon:<br>Export Configuration)<br>Import Configuration<br>Decet Configuration<br>Maya-2.0b46-iCatch.fw<br>(Firmware Files (*.fw))<br>OK Cancel<br>Upgrade Firmware<br>Close |                     | 4 |                      |
|           | Input Set     Utility                                                                                                    | Aup                                                                                                    |                     |   | 36°C 394.963/931.563 |

# 3.8 Системная информация

| 2010-00     | 1746 63-61-96     | Chardener   | 2012/07/20 07:24 29 | 2012/07/20 07:24:30 |             |                   | -20    |
|-------------|-------------------|-------------|---------------------|---------------------|-------------|-------------------|--------|
| <b>11</b> - |                   | System      | Information         |                     |             | AMU/:24:3         | U.     |
|             | DVR               |             |                     |                     |             |                   |        |
|             | Model:            |             |                     | 10CH Hybrid ( NTSC  | 3)          |                   | $\sim$ |
|             | Version:          |             |                     | 2.054               | 16          |                   |        |
|             | Network           |             |                     |                     |             |                   |        |
| а.          | 1Ps               |             |                     | 192.168.1.3         | 38          |                   |        |
|             | MAG               |             |                     | 00:17:4F:0B:72:5    |             |                   |        |
| B           | HDD               |             |                     |                     |             |                   |        |
| 201         | Recording Scheme: |             |                     | Continuous Reco     | rd          |                   |        |
|             | Model             | Status      | Attribute           | Free/Capacity       | $\triangle$ |                   |        |
|             | 1 WDC WDLOEURX-68 | F Recording | Overwritable        | 394.3GB/931.5GB     |             |                   | -      |
|             |                   |             |                     |                     | •           |                   |        |
|             |                   |             |                     |                     |             | 36°C 30/L963/081. |        |
|             |                   |             |                     |                     | $\nabla$    | 3%                |        |
|             |                   |             | S.M.A.R             | k.T. Information)   |             | -<br>             |        |
|             |                   |             | Close               |                     |             |                   |        |
| 8           | HD02              |             | CH07                | CH                  | 08 🚽 🗐      |                   |        |

#### 3.8.1 Информация о DVR

| Пункт   | Описание                        |
|---------|---------------------------------|
| Model   | Название модели DVR и тип видео |
| Version | Версия прошивки DVR             |

#### 3.8.2 Информация о сети

| Пункт | Описание                                                   |
|-------|------------------------------------------------------------|
| IP    | IP-адрес DVR. Если связи нет, он будет показывать "сеть не |
|       | подключена»                                                |
| MAC   | MAC-адрес DVR                                              |

# 3.8.3 HDD информация

| Пункт     | Описание                                                   |  |  |  |
|-----------|------------------------------------------------------------|--|--|--|
| Recording | Отображение установленного типа записи на жестком диске    |  |  |  |
| Scheme    |                                                            |  |  |  |
| Model     | Отображение установленной модели жесткого диска            |  |  |  |
| Status    | Отображение установленного статуса записи на жестком диске |  |  |  |
| Attribute | Отображение установленных HDD атрибутов                    |  |  |  |
|           | (перезаписываемых / записи / чтения)                       |  |  |  |
| Capacity  | Отображение емкости установленного жесткого диска          |  |  |  |
|           | (Свободно / весь объём)                                    |  |  |  |

# 3.8.4 Информация о памяти

| 2012/2012 | 100 07×09×00       | Concession of the local division of the local division of the loca | 2012/07/20 07:26:07 | 2012/07/20 07:28:07 |       | 2012-07           | /-20    |
|-----------|--------------------|----------------------------------------------------------------------------------------------------|---------------------|---------------------|-------|-------------------|---------|
|           |                    | System                                                                                                    | Information         |                     |       | ам07:26:0         |         |
|           | DVR                |                                                                                                    |                     |                     |       |                   |         |
|           | Model:             |                                                                                                    |                     | 10CH Hybrid ( NTS   | (C )  | N 🛃 🔝             |         |
|           | Version:           |                                                                                                    |                     | 2.01                | 46    |                   |         |
| N         | Network            |                                                                                                    |                     |                     |       |                   |         |
|           | IP:                |                                                                                                    |                     | 192.168.1.          | ,38   |                   |         |
|           | MAC:               |                                                                                                    |                     | 00:17:4F:0B:72:     | BA    |                   |         |
| E         |                    |                                                                                                    |                     |                     | <     |                   |         |
| 201       | Recording Scheme:  |                                                                                                    |                     | Continuous Reco     | ord   |                   |         |
|           | Model              | Status                                                                                                    | Attribute           | Free/Capacity       |       |                   |         |
|           | 1 WDC WD10EURX-63F | Recording                                                                                                    | Overwritable        | 894.66B/931.56E     | 3     |                   |         |
|           |                    |                                                                                                    |                     |                     |       |                   |         |
|           |                    |                                                                                                    |                     |                     |       | 36°C 394.6GB/931. | <br>56B |
|           |                    |                                                                                                    |                     |                     |       | 3%                |         |
|           |                    |                                                                                                    | S.M.A.R             | A.T. Information    |       | 9ê < 🥪            | 2       |
|           |                    |                                                                                                    | Close               |                     |       |                   |         |
| B         | HD02               |                                                                                                    | CH07                | I CH                | 108 4 |                   |         |

| 2012 | 17:00:07:07:01              | 2012/07/20 07 25 24<br>System Information | 2012/07/20_07:25:24  |       | ам07     | 7:25:24        |
|------|-----------------------------|-------------------------------------------|----------------------|-------|----------|----------------|
|      | DVR                         |                                           |                      | _     |          |                |
|      | Model:                      |                                           | 10CH Hybrid ( NTSC ) |       | 6        |                |
| ы.   |                             |                                           |                      |       |          |                |
|      | ID                          | Value/Worst/Threshold                     | Raw                  |       |          |                |
|      | 01 Raw Read Error Rate      | 200 / 200 / 51                            | 7                    |       | A 😂 .    | * 🗟 🛢 🛢 🛢 🛢    |
|      | OS Spin Up Time             | 143 / 141 / 21                            | 3350                 |       | <b>S</b> |                |
| 10   | 04 Start/Stop Count         | 100 // 100 // 0                           | 80                   |       |          |                |
| 6-10 | 05 Reallocated Sector Count | 200 // 200 // 140                         | 0                    |       |          |                |
|      | 07 Seek Error Rate          | 200 / 200 / 0                             | 0                    |       |          |                |
| 201  | 09 Power-On Hours Count     | 93 // 93 // 0                             | 2093                 |       |          |                |
|      | OA Spin-up Retry Count      | 100 / 253 / 0                             | 0                    |       |          |                |
|      | OB Calibration Retry Count  | 100 / 253 / 0                             | 0                    |       |          |                |
|      | OC Power Cycle Count        | 100 / 100 / 0                             | 80                   |       |          |                |
|      | CO Power-Off Retract Cycle  | 200 // 200 // 0                           | 79 V                 |       |          |                |
|      |                             | Close                                     |                      | -   - |          |                |
|      |                             |                                           |                      | 7     | 36°C     | 894.76B/931.56 |
|      |                             | S.M.A.R                                   | T. Information       |       |          | 570            |
|      |                             |                                           |                      | _     |          | -              |
| -    |                             |                                           |                      |       |          |                |
| Ы    | HD02                        | CH07                                      | CH08                 | 4     |          |                |

# Глава 4 Установка удаленного программного обеспечения и настройка

"iWatchDVR" или IE v6.0 и выше позволит Вам получить удаленный доступ и управлять DVR с ПК.

P.S. Операционная система поддерживает Windows XP SP2 или выше, Windows Vista, Windows7.

#### 4.1 Подключение прикладного программного обеспечения

Шаг 1: Введите IP-адрес DVR в IE браузером.

| D DVR X                    |  |
|----------------------------|--|
| http://h264demo.i-dvr.net/ |  |

Шаг 2: Появится Окно Windows, как показано ниже. Пожалуйста, введите имя пользователя и пароль. По умолчанию имя пользователя и пароль admin/123456.

| Connect to h264 | demo.i-dvr.net    | ? ×    |
|-----------------|-------------------|--------|
| <b>R</b>        | T                 | 1 A    |
| User name;      | 😰 admin           |        |
| Password:       | Remember my passw | ord    |
|                 | ОК                | Cancel |

Шаг 3: Нажмите на ссылку "iWatchDVR для Windows XP/Vista/7", чтобы начать загрузку программного обеспечения .

| 🖉 DYR - Windows Internet Explorer |                                      |            |
|-----------------------------------|--------------------------------------|------------|
| 🚱 🗢 🖻 http://192.168.3.105/       | 💌 🔯 😽 🗙 🔯 Live Search                | <u>ا م</u> |
|                                   | WatchDVR for Internet Explorer 7/8/9 |            |
|                                   | iWatchDVR for Windows XP/Vista/7     |            |
| 1                                 | WatchDVR for Mac OS X 10.6 or above  | •          |
|                                   |                                      |            |
|                                   |                                      |            |
|                                   |                                      |            |
|                                   |                                      |            |
|                                   |                                      |            |

Шаг 4: Нажмите на ссылку, чтобы начать загрузку программного обеспечения.

| File Down | nload - Secu                    | rity Warning                             |                                                 | ×                              |
|-----------|---------------------------------|------------------------------------------|-------------------------------------------------|--------------------------------|
| Do you    | u want to ru                    | n or save this fi                        | le?                                             |                                |
|           | Name:                           | iWatchDVR.exe                            |                                                 |                                |
|           | Type:                           | Application, 82.0                        | KB                                              |                                |
|           | From:                           | h264demo.i-dy                            | r.net                                           |                                |
|           |                                 |                                          |                                                 |                                |
|           |                                 | Run                                      | Save                                            | Cancel                         |
|           |                                 |                                          |                                                 |                                |
|           |                                 |                                          |                                                 |                                |
|           | While files fr<br>potentially h | om the internet car<br>arm your computer | n be useful, this file<br>. If you do not trust | type can<br>the source, do not |
| •         | run or save t                   | this software. What                      | t's the risk?                                   |                                |
|           |                                 |                                          |                                                 |                                |

Шаг 5: Если вы выберете для запуска программное обеспечение, будет показано следующее окно. Пожалуйста, введите информацию для входа в DVR: IP, Порт, имя пользователя и пароль.

| 🔛 WatchDVR for Windows |                                                                    |
|------------------------|--------------------------------------------------------------------|
|                        |                                                                    |
|                        |                                                                    |
|                        |                                                                    |
|                        |                                                                    |
| Address:               | 192.168.3.105 <b>~</b>                                             |
| Port:                  | 80 🗯                                                               |
| User:                  | admin                                                              |
| Password:              | (1)<br>(1)<br>(1)<br>(1)<br>(1)<br>(1)<br>(1)<br>(1)<br>(1)<br>(1) |
|                        | Connect                                                            |
|                        |                                                                    |

| WatchDVR for Windows |           |                          |
|----------------------|-----------|--------------------------|
|                      |           |                          |
|                      |           |                          |
|                      |           |                          |
|                      |           |                          |
|                      |           |                          |
|                      |           |                          |
|                      |           |                          |
|                      |           |                          |
|                      |           |                          |
|                      | Address:  | 192.168.3.105 🗸          |
|                      |           | user2@192.168.3.105:80   |
|                      | Port:     | user 1@192.168.3.105:80  |
|                      | Linear    | admin@59.112.215.242:80  |
|                      | User:     | admin@192.168.3.170:80   |
| Dereward.            | Descuend  | admin@192.168.3.105/80   |
|                      | Password: | admin/0/102/168/3/123:90 |
|                      |           | admin/9/192.100.5.125.00 |
|                      |           | Class                    |
|                      |           |                          |
|                      |           |                          |

В выпадающем меню можно использовать сохраненные IP-адреса. Нажмите кнопку "Удалить", чтобы удалить IP-адрес.

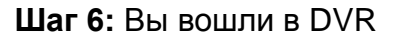

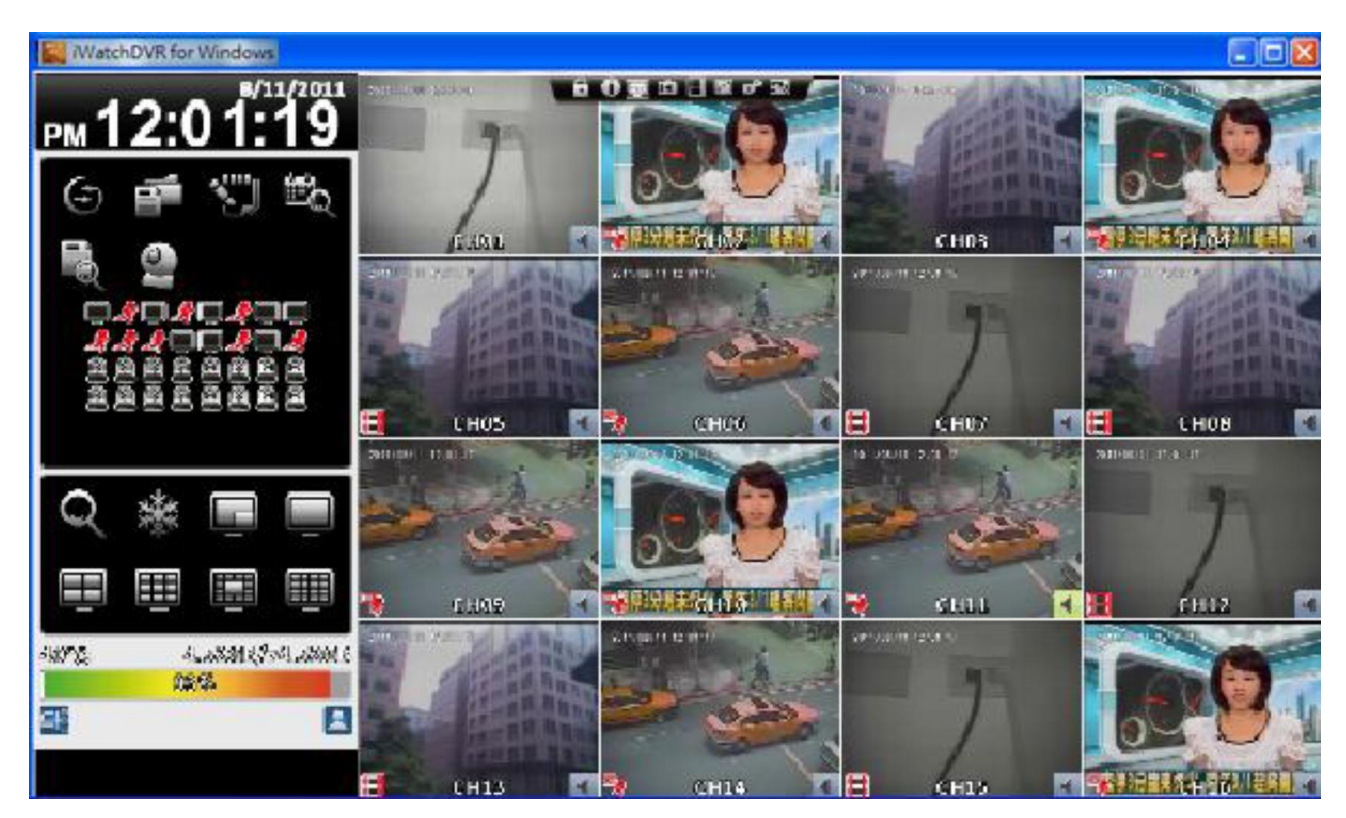

#### 4.2 Подключение через браузер

Шаг 1: Введите IP-адрес DVR в IE браузере.

Адрес в следующем окне только для демонстрации. Фактический адрес настраивается в DVR

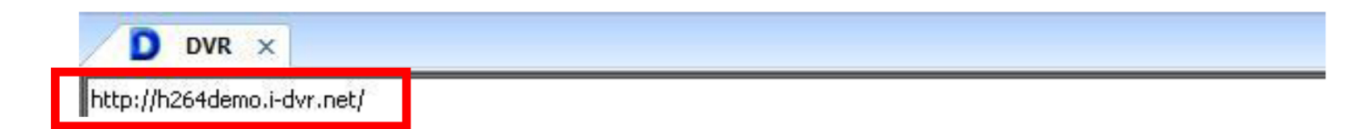

Шаг 2: Появится окно Windows, как показано ниже. Пожалуйста, введите имя пользователя и пароль. По умолчанию имя пользователя и пароль аdmin/123456. Имя пользователя и пароль в этом окне только для примера. Фактическое имя пользователя и пароль зависят от настроек DVR.

| Connect to h264 | demo.i-dvr.net   | ? ×    |
|-----------------|------------------|--------|
| R               |                  |        |
| User name:      | 🕵 admin          | T      |
| Password:       | Remember my pass | word   |
|                 | OK               | Cancel |

Шаг 3: Нажмите на кнопку "iWatchDVR или Internet Explorer 7/8/9".

| 🖉 DVR - Windows Internet Explorer     |                                       |                   |
|---------------------------------------|---------------------------------------|-------------------|
| C C C C C C C C C C C C C C C C C C C | 💌 😥 😽 🗙 🕼 Live Search                 | 2                 |
| 檔案(E) 编辑(E) 檢視(E) 我的最爱                | (A) 工具(D) 説明(B)                       |                   |
| 🚖 我的最爱 🏀 DVR                          | 🏠 ・ 🗟 😳 📾 ・ 網頁②・ 安全性③・ 工具             | .@ • <b>@</b> • " |
|                                       | iWatchDVR for Internet Explorer 7/8/9 |                   |
|                                       | IwatchiDVR for windows AP/vista//     |                   |
|                                       | iWatchDVR for Mac OS X 10.6 or above  |                   |
|                                       |                                       |                   |
|                                       |                                       |                   |
|                                       |                                       |                   |
|                                       |                                       |                   |
|                                       |                                       |                   |

P.S. Будет проблема безопасности соединения при нажатии на эту ссылку в первый раз. Пожалуйста, обратитесь к примечанию III для удаленного мониторинга IE ActiveX. Инструкция по установке настроек.

Шаг 4: появится изображение с регистратора. По умолчанию дисплей формата 16:9.

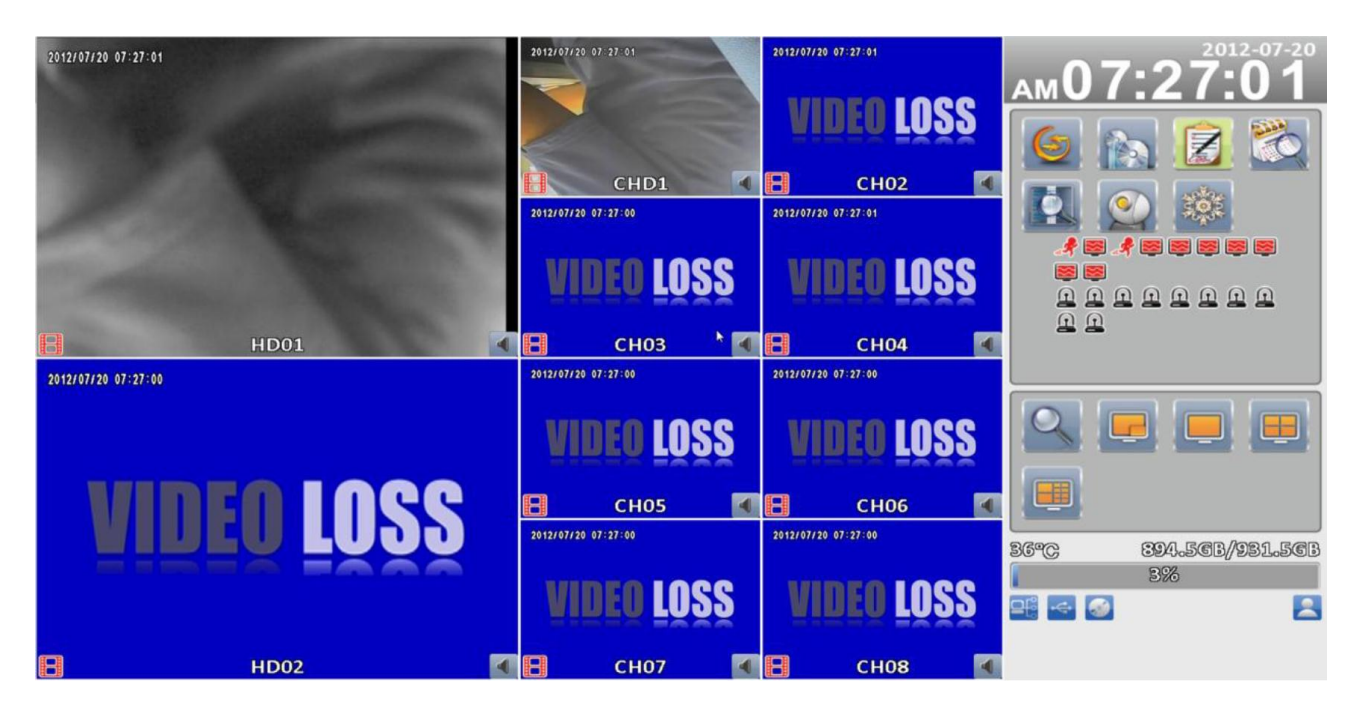

# 4.3 Системные требования программного обеспечения и подключение через браузер

| Процессор                        | Intel Pentium 4 и выше                 |
|----------------------------------|----------------------------------------|
| Операционная система             | Microsoft Windows 7 »Windows Vista»    |
|                                  | Windows XP SP2 выше                    |
| Оперативная память               | 512М выше                              |
| VGA карты                        | Необходимых для поддержки DirectX9.0   |
|                                  | (выше) Примечание 1                    |
| Антивирусное программное         | Подключение быть открытым ІЕ и АР порт |
| обеспечение (межсетевого экрана) | 80 (в соответствии с НТТР настройки    |
|                                  | порта)                                 |
| Другие                           | DirectX 9.0 выше                       |

Примечание 1:

Известные видеокарты, поддерживающие DirectX 9.0 в настоящее время:

NVIDIA: Geforce FXseries, Geforce 6series, Geforce 7series, Geforce 8series, Geforce 9series, Geforce 200series и т.д. Или

http://en.wikipedia.org/wiki/Comparison of Nvidia graphics processing units

ATI: Radeon R300series, Radeon R400series, Radeon R500series, Radeon R600series, Radeon R700series, Radeon HD 3xxx IGPseries, Mobility Radeonseries (9500 above), Mobility Radeon Xseries, Mobility Radeon HDseries, or FireGL Vseries и т.д.

Или: http://en.wikipedia.org/wiki/Comparison of ATI graphics processing units

SIS: SiS 67Xseries, or SiS 77Xseries и т.д. Или <u>http://www.sis.com/support/support compare.htm</u> Intel: 91Xseries, 94Xseries, 96Xseries, G3Xseries, or G4Xseries и т.д. Или <u>http://en.wikipedia.org/wiki/Intel GMA</u>